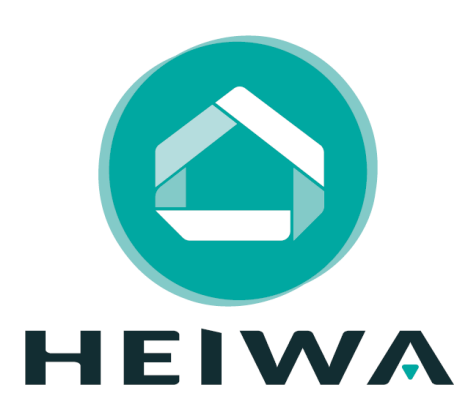

# Guide de paramétrage rapide

## PAC HEIWA HYOKO & HYOKO MAX

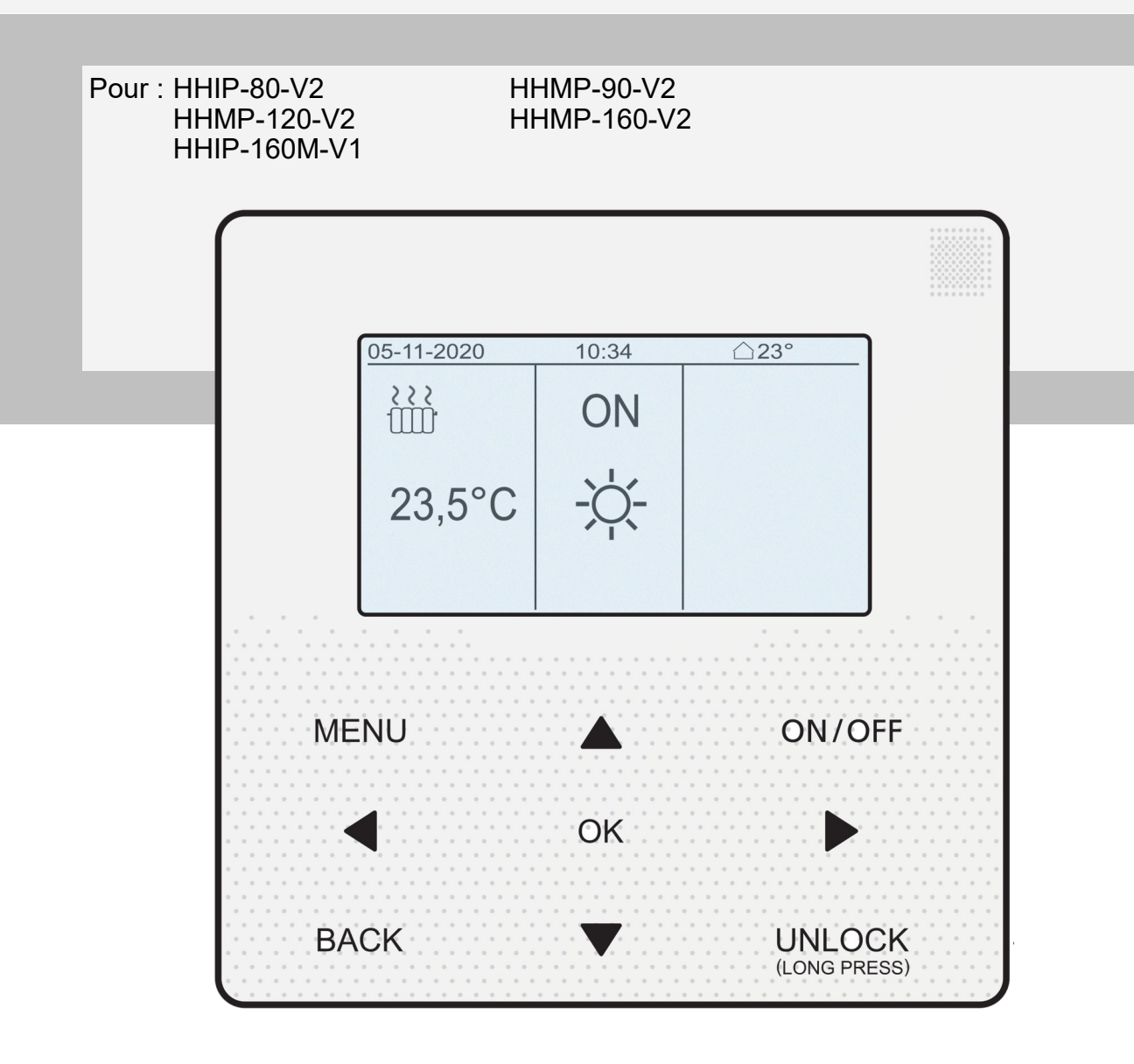

## SOMMAIRE

| Notions of | de | sécurité | ۷۷ | 4 |
|------------|----|----------|----|---|
|------------|----|----------|----|---|

## Thermostats

| nstallation | 5 |
|-------------|---|
| Paramétrage | 9 |

## Sondes

| Branchement1 | 0 |
|--------------|---|
|--------------|---|

## Fonctionnalités

| Déverrouillage                          | 11 |
|-----------------------------------------|----|
| Réglage de l'heure                      | 11 |
| Réglage du mode                         | 12 |
| Accès au mode « POUR REPARATEUR »       | 12 |
| Paramétrage ECS                         | 13 |
| Choisir les émetteurs                   | 13 |
| Choisir le type de température          | 14 |
| Réglage de la loi d'eau                 | 15 |
| Mise en marche & réglage de température | 17 |
|                                         |    |

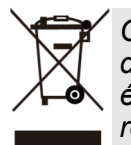

Ce marquage indique que ce produit ne doit pas être éliminé avec les autres déchets ménagers dans l'Union Européenne. Pour éviter tout risque pour l'environnement ou la santé humaine d'une élimination incontrôlée des déchets, recyclez-le de manière responsable afin de promouvoir la réutilisation durable des ressources naturelles & matérielles. Pour retourner votre appareil usagé,

veuillez utiliser les systèmes de récupération et de collecte, ou contactez votre installateur. Il est à même de récupérer ce produit pour le faire traiter par une filière de recyclage sans danger pour l'environnement.

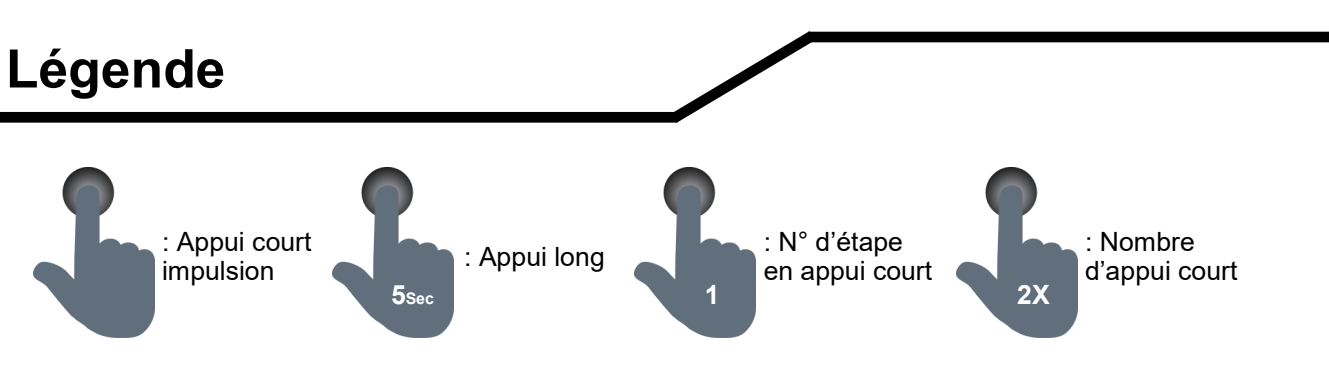

## Notion de sécurité

#### DANGER

Indique une situation dangereuse qui, si elle n'est pas évitée, entraînera la mort ou des blessures graves.

ATTENTION Indique une situation dangereuse qui, si elle n'est pas évitée, pourrait entraîner la mort ou des blessures graves.

#### DANGER

Ne pas utiliser une rallonge pour alimenter l'appareil.

**Ne pas** partager les alimentations électriques entre plusieurs appareils. Une alimentation inappropriée ou insuffisante peut causer des incendies ou chocs électriques.

Ne pas laisser les enfants jouer avec la télécommande filaire. Les enfants doivent constamment être surveillés à proximité de cet appareil.

### ATTENTION

1. L'installation doit être effectuée par un revendeur ou spécialiste autorisé. Une installation défectueuse peut causer des chocs électriques ou des incendies.

2. L'installation doit se faire conformément aux consignes d'installation (Une installation inappropriée peut causer des chocs électriques ou des incendies). En France, installation et mise en service doivent être effectuées par du personnel qualifié et attesté, dans le respect des normes électriques NF C15-100.

3. Contactez un technicien de service autorisé pour effectuer les réparations ou la maintenance de cet appareil.

4. N'utilisez que les pièces et accessoires inclus et spécifiés pour l'installation. L'utilisation de pièces non-standard peut causer des chocs électriques, des incendies et peut également causer des défaillances.

La responsabilité du fabricant ne pourra être engagée si des dommages corporels ou matériels sont causés par les raisons suivantes :

- 1. Le produit est endommagé en raison d'une mauvaise utilisation ou d'une mauvaise manipulation du produit.
- 2. Le produit a été modifié, changé, maintenu ou utilisé sans l'utilisation de l'outillage nécessaire préconisé dans le manuel d'instructions du fabricant.
- 3. Après vérification, le défaut du produit est directement causé par la mise en contact avec un produit corrosif.
- Après vérification. les défauts du produit sont dus au non respect des procédures de trans-4. port.
- 5. Faire fonctionner, réparer, entretenir l'unité sans se conformer au manuel d'instruction ou aux réglementations connexes.
- Après vérification, le problème ou le différend est causé par les spécifications de qualité ou 6. les performances des pièces et composants produits par d'autres fabricants.
- 7. Les dommages sont causés par des calamités naturelles, un mauvais environnement d'utilisation ou un cas de force majeure.

### - Installation

- Il est possible de brancher 2 types de thermostats. Haute tension (230AC) ou basse tension (12VDC).

- Il est possible de piloter les 2 zones.

- Il est possible de piloter le mode froid et le mode chaud à distance ou uniquement le déclenchement et l'extinction de l'appareil.

Le câblage d'un thermostat haute tension se fait via les bornes 3, 4 & 15 du bornier CN11.

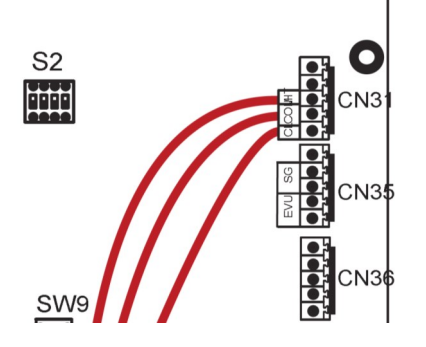

Le câblage d'un thermostat basse tension se fait via le bornier CN31.

#### Il y a 3 méthode de câblage :

Méthode A :

Piloter les modes Chaud et Froid d'une zone avec un thermostat. 3 Fils

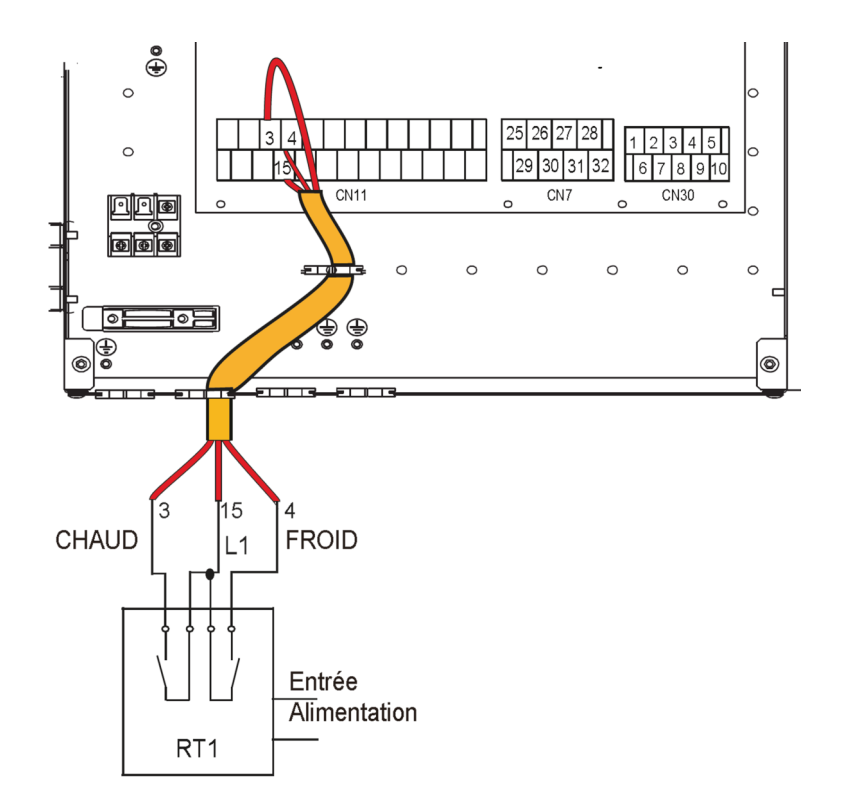

Branchement d'un thermostat haute tension pour la méthode A

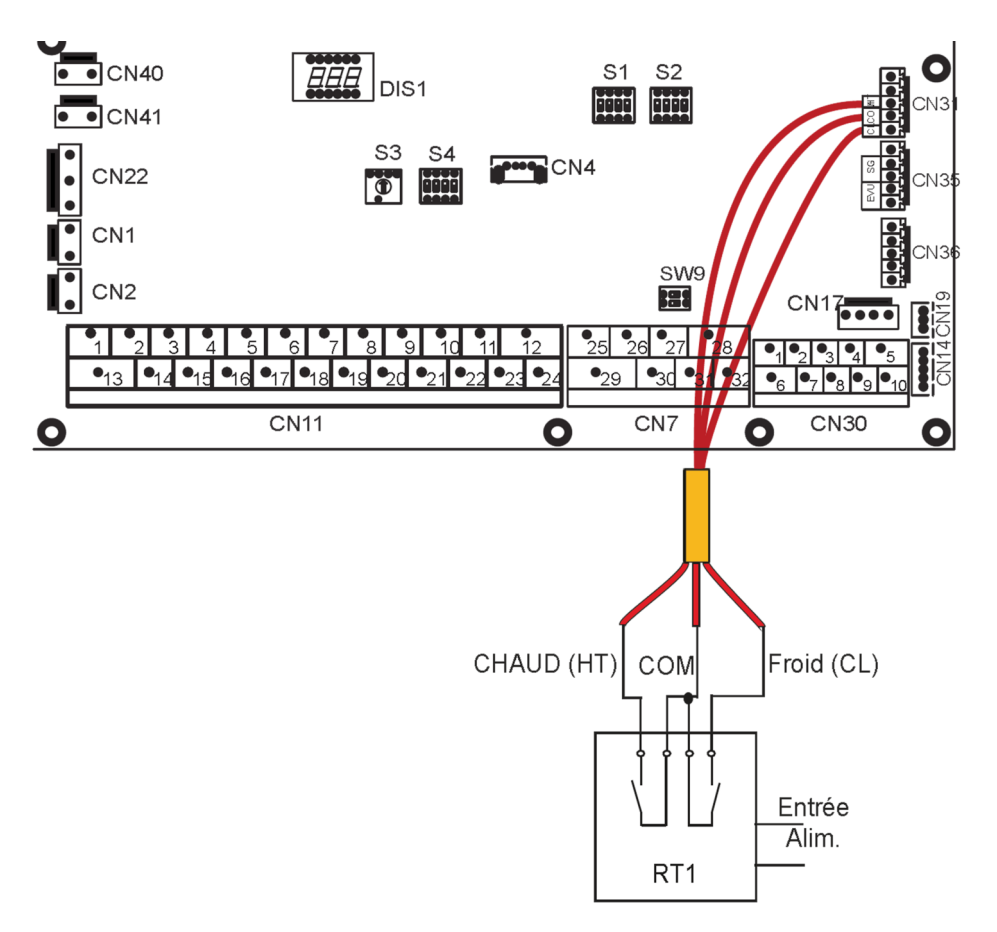

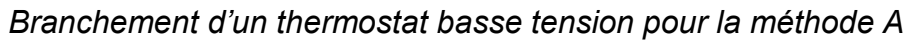

Méthode B : Piloter le démarrage et l'arrêt de l'unité sur une zone avec un thermostat. 2 fils

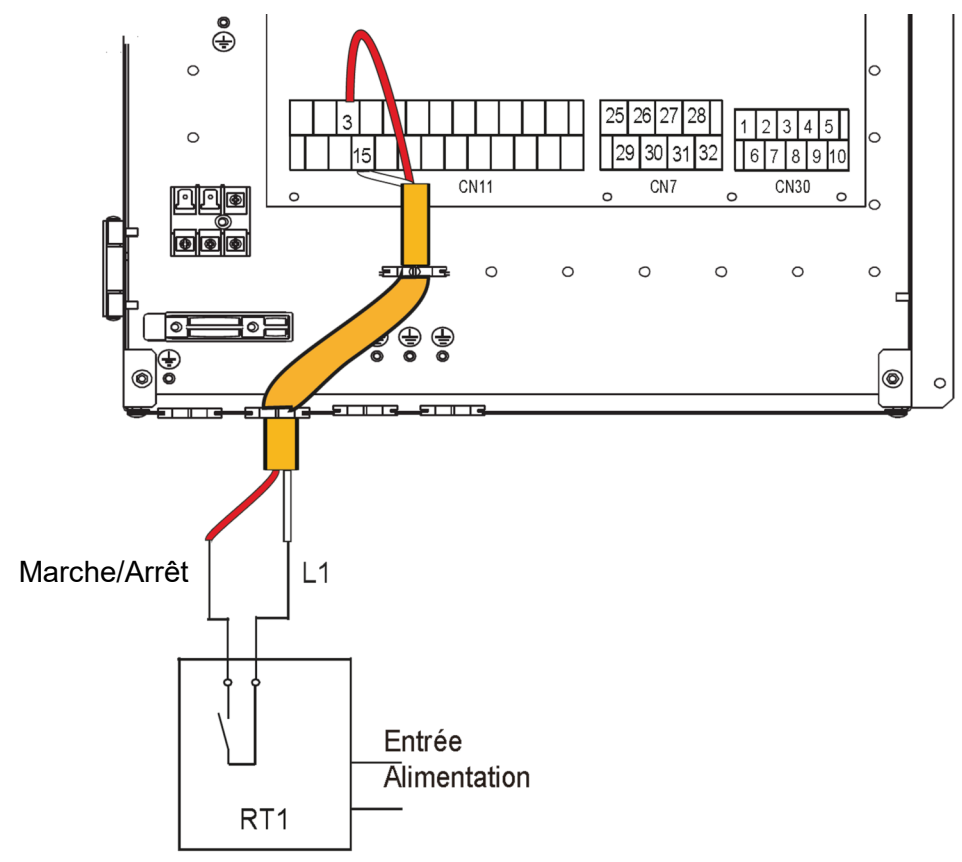

Branchement d'un thermostat haute tension pour la méthode B

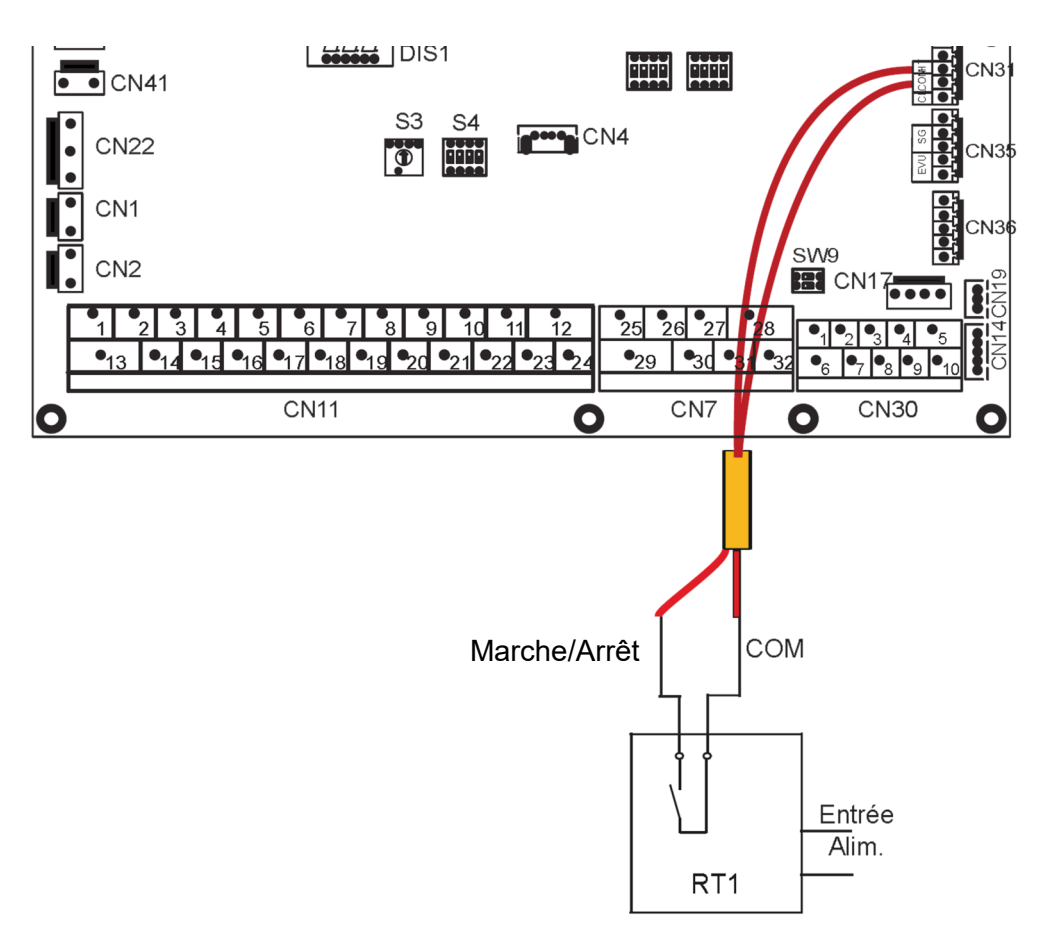

Branchement d'un thermostat basse tension pour la méthode B

Méthode C : Piloter le démarrage et l'arrêt de chacune des 2 zones avec 2 thermostats. 3 fils

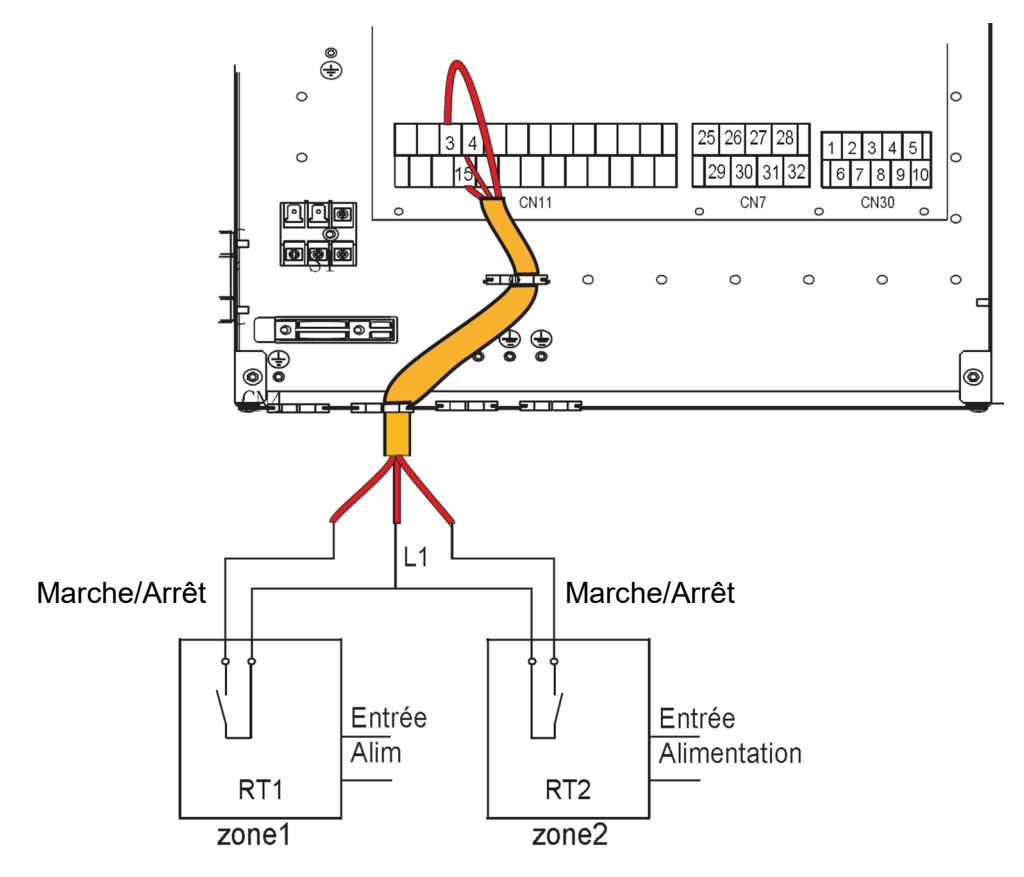

Branchement d'un thermostat haute tension pour la méthode C

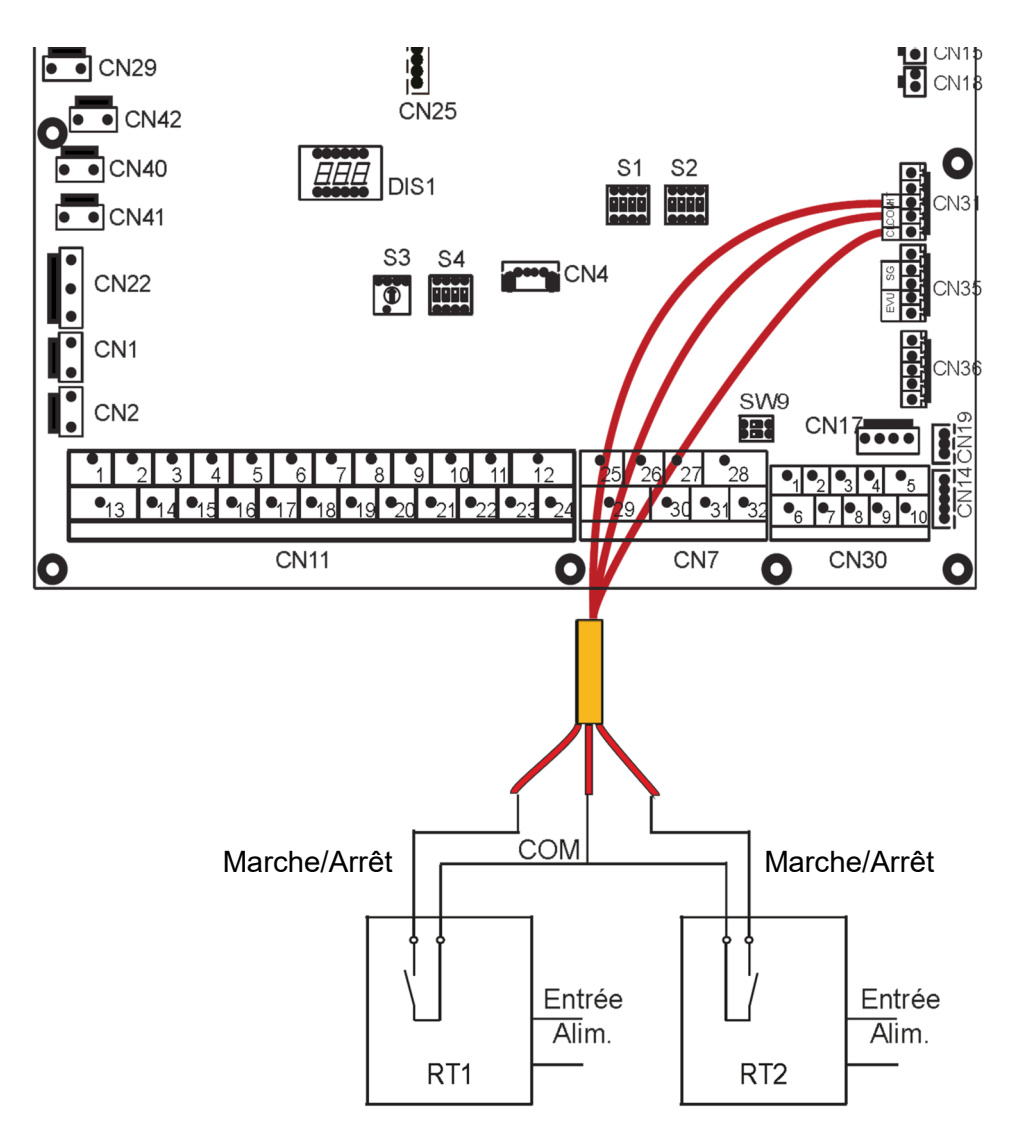

Branchement d'un thermostat basse tension pour la méthode C

## - Paramétrage

Une fois votre câblage effectué, vous devez déclarer la méthode de câblage dans la télécommande filaire en suivant la procédure suivante :

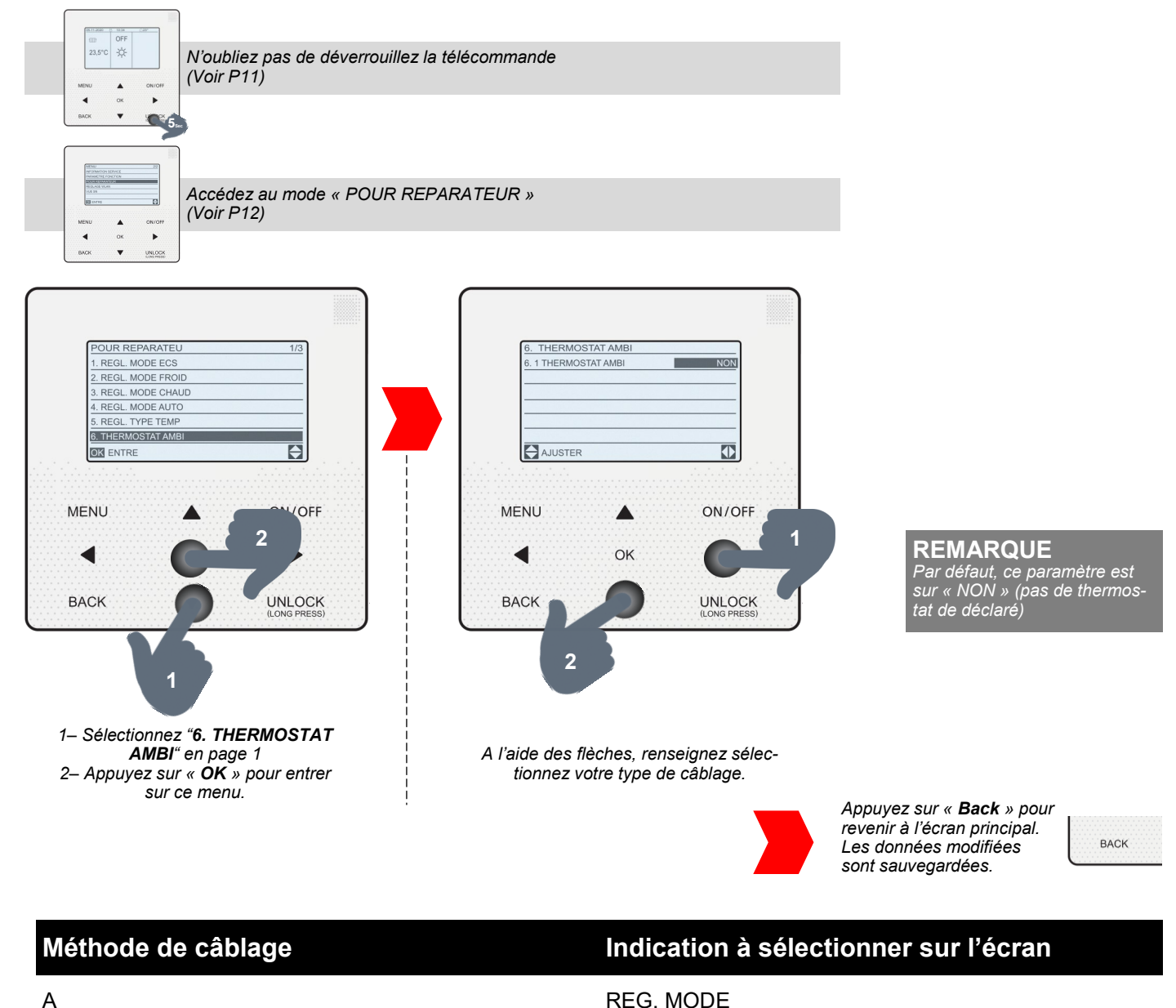

В

С

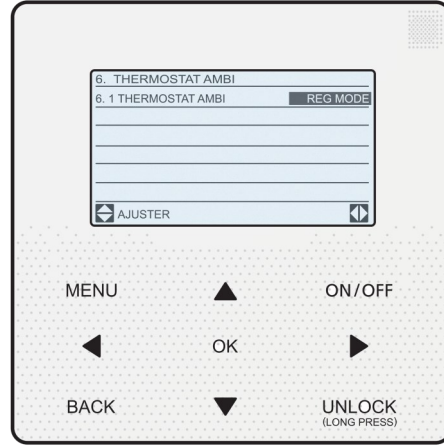

| 6. THERMO   | OSTAT AMBI |                                       |   |
|-------------|------------|---------------------------------------|---|
| 6. 1 THERMO | STAT AMBI  | UNE ZONE                              |   |
|             |            |                                       |   |
|             |            |                                       |   |
|             |            |                                       |   |
|             |            |                                       |   |
| AJUSTER     | २          |                                       |   |
|             |            | in a star in a star in the            |   |
|             |            |                                       |   |
| MENU        |            | ON/OFF                                | 1 |
| MENO        |            | on on on                              | • |
|             |            | · · · · · · · · · · · · · · · · · · · | 1 |
|             | OK         |                                       | • |
|             |            |                                       | l |
| BACK        |            |                                       |   |
| BACK        |            | (LONG PRESS)                          | 1 |
|             |            |                                       | , |

UNE ZONE

**DEUX ZONES** 

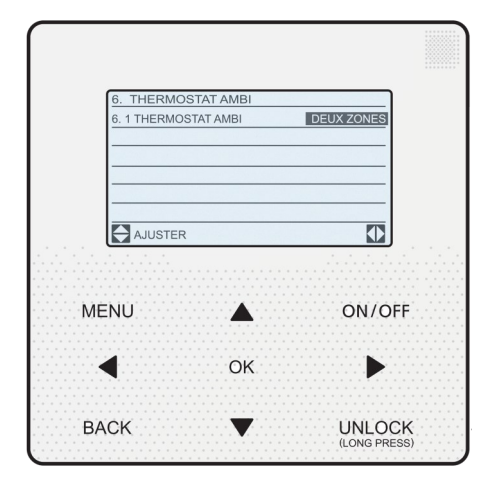

### - Branchement

Il est possible de brancher plusieurs sondes pour piloter son installation. Voici les sondes qu'il est possible de brancher, les références de leur connectiques entre la sonde et la carte électronique et la référence de la sonde.

| Type de sonde                   | Borne correspon-<br>dant sur la carte<br>électronique | Référence de la connectique | Référence de la<br>sonde |
|---------------------------------|-------------------------------------------------------|-----------------------------|--------------------------|
| Haut de bouteille de découplage | CN24                                                  | HOHC-BOUT-V2                | HOHS-SOND-V2             |
| Bas de bouteille de découplage  | CN16                                                  | HOHC-BOUT-V2                | HOHS-SOND-V2             |
| Eau chaude sanitaire (ECS)      | CN13                                                  | Fournie et pré-câblée       | Fournie                  |
| Zone 2                          | CN15                                                  | Fournie et pré-câblée       | HOHS-SOND-V2             |
| Solaire                         | CN18                                                  | HOHC-SOLA-V2                | HOHS-SOND-V2             |

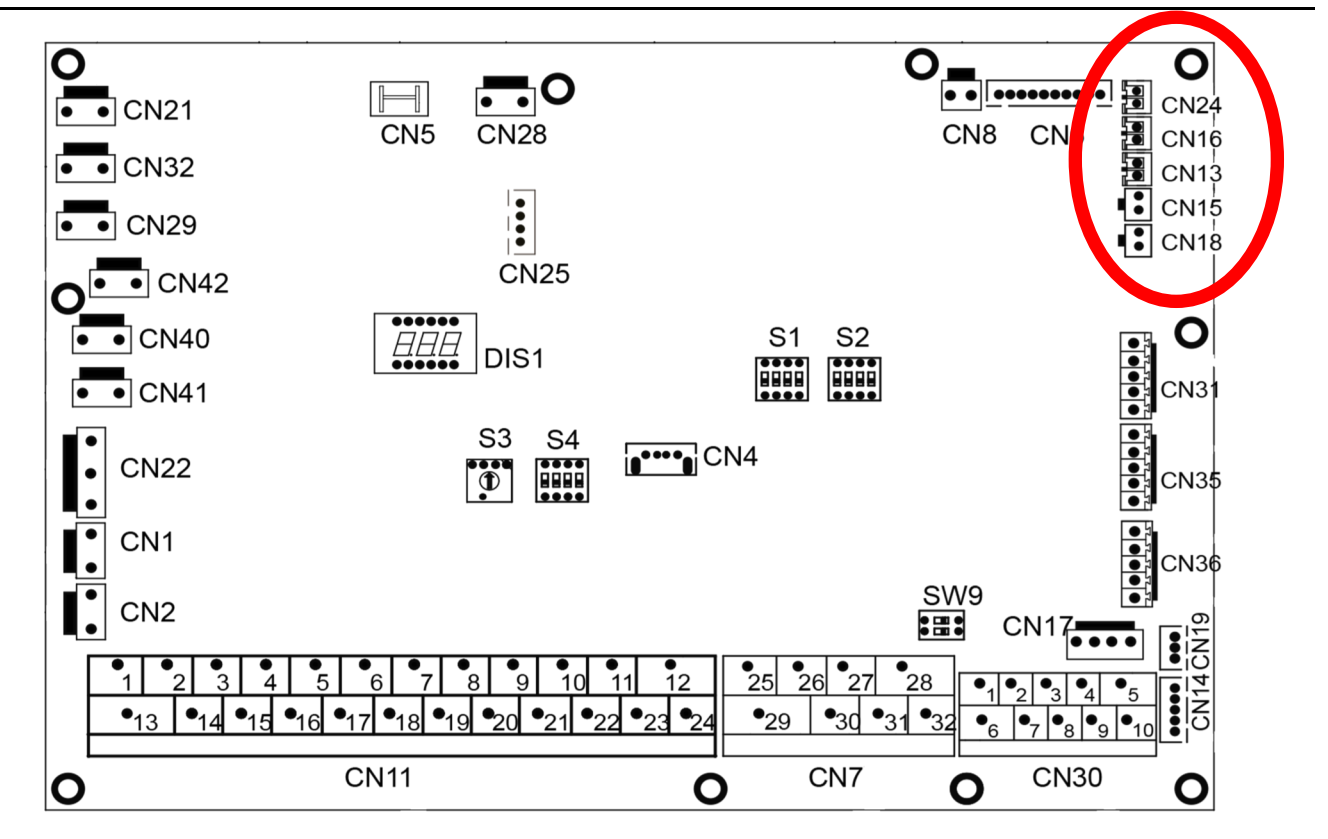

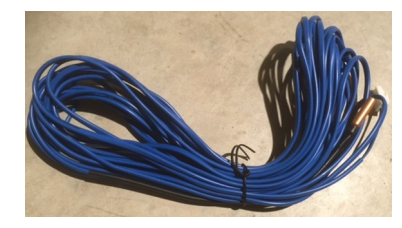

Sonde ECS fournie

## - Déverrouillage

La télécommande se verrouille automatiquement en cas d'inaction. Avant d'effectuer quelconque réglage, il faut la déverrouiller en suivant cette procédure :

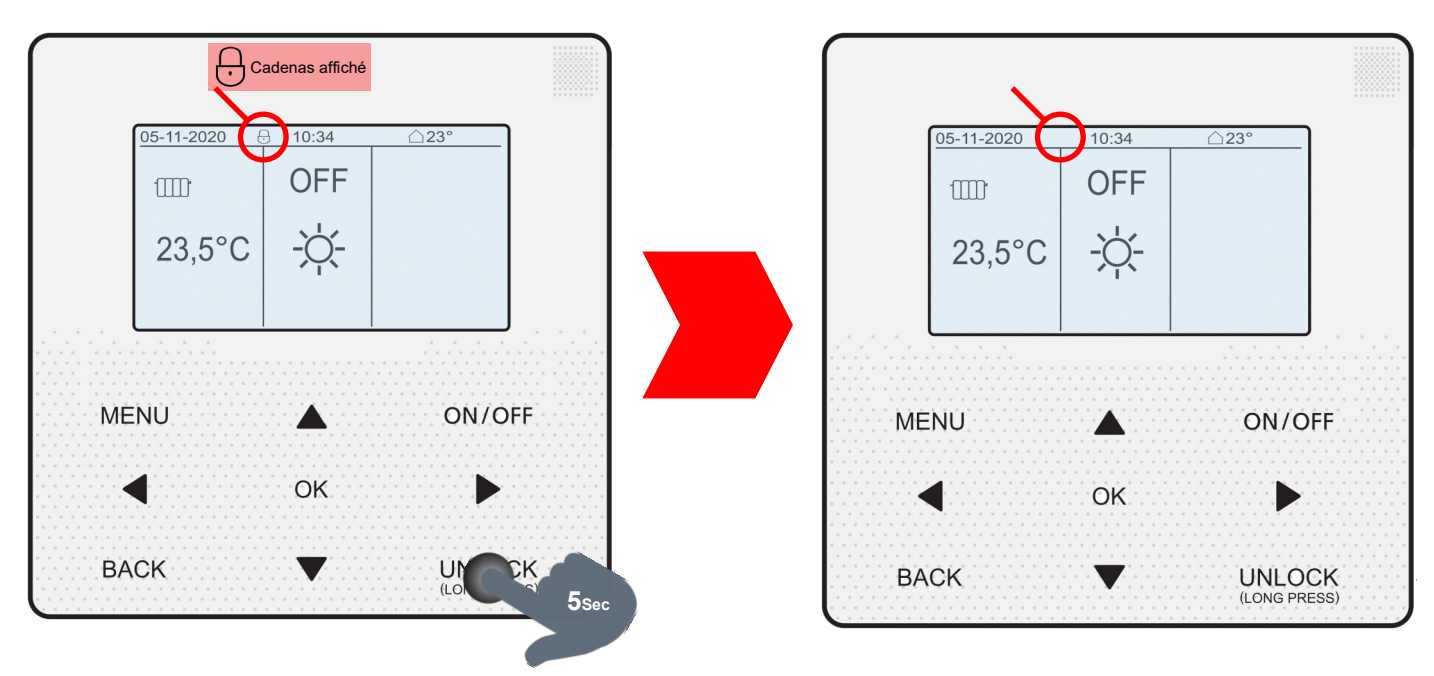

## - Réglage de l'heure

Pour régler la date, mais aussi l'heure, la langue et le rétro éclairage, veuillez suivre la procédure suivante :

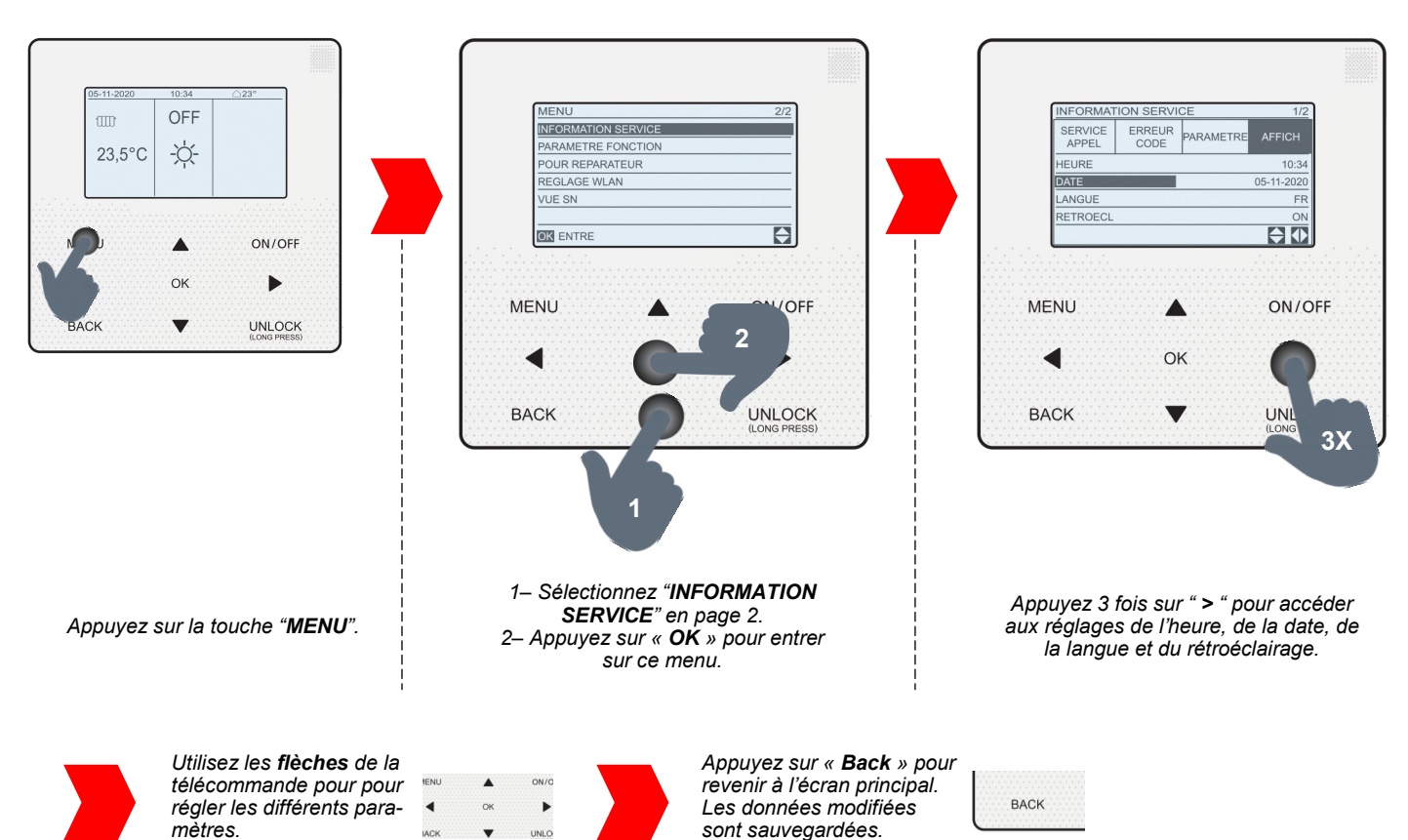

## - Réglage du mode

Pour régler le mode désiré (Chaud, Froid ou Auto), suivez la procédure suivante :

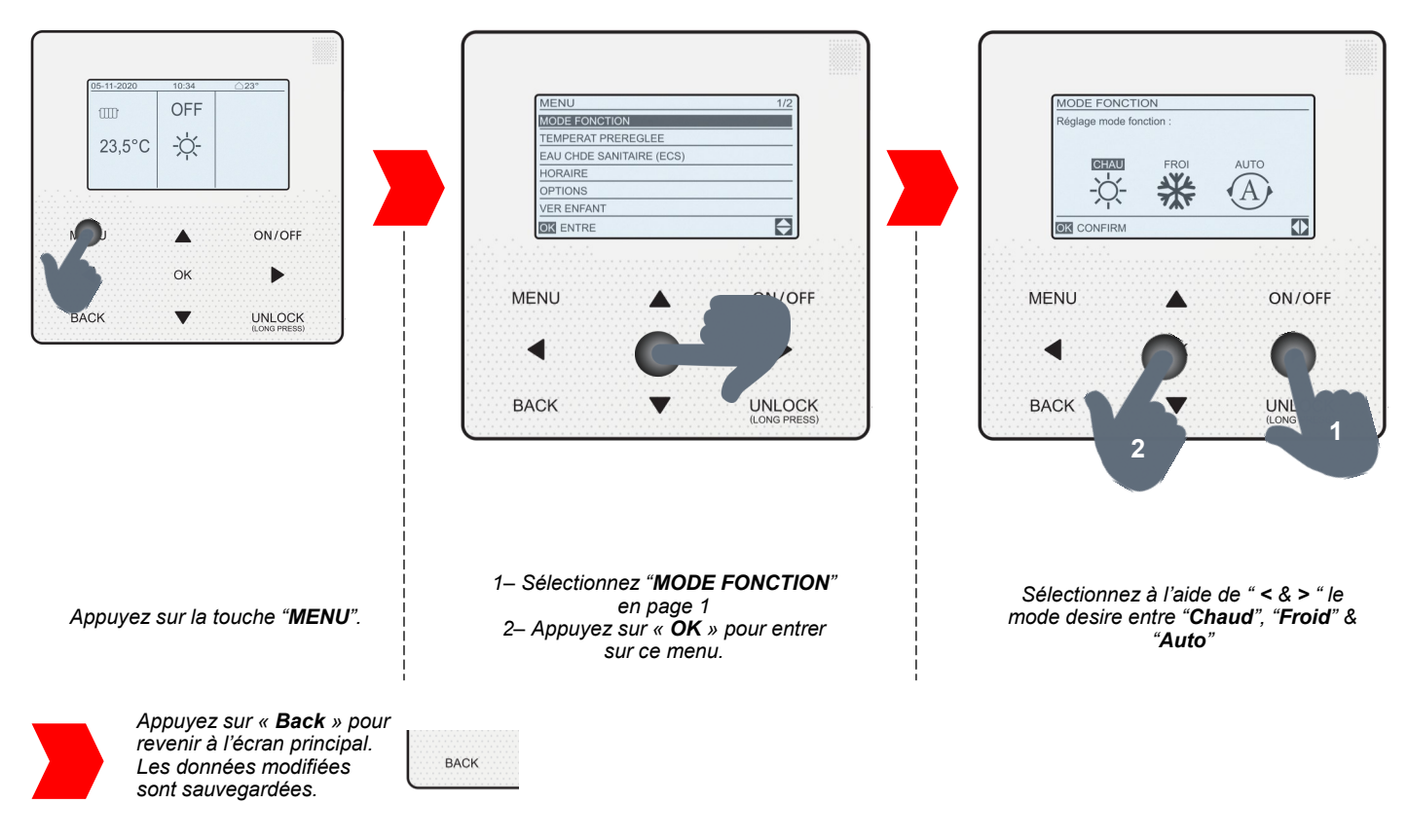

## - Accès au mode « POUR REPARATEUR »

Pour accéder aux paramétrages des divers modes et fonctions de votre Pompe à Chaleur, vous devez passer par l'espace dédié à l'installation, « POUR REPARATEUR ». Suivez cette procédure pour y accéder :

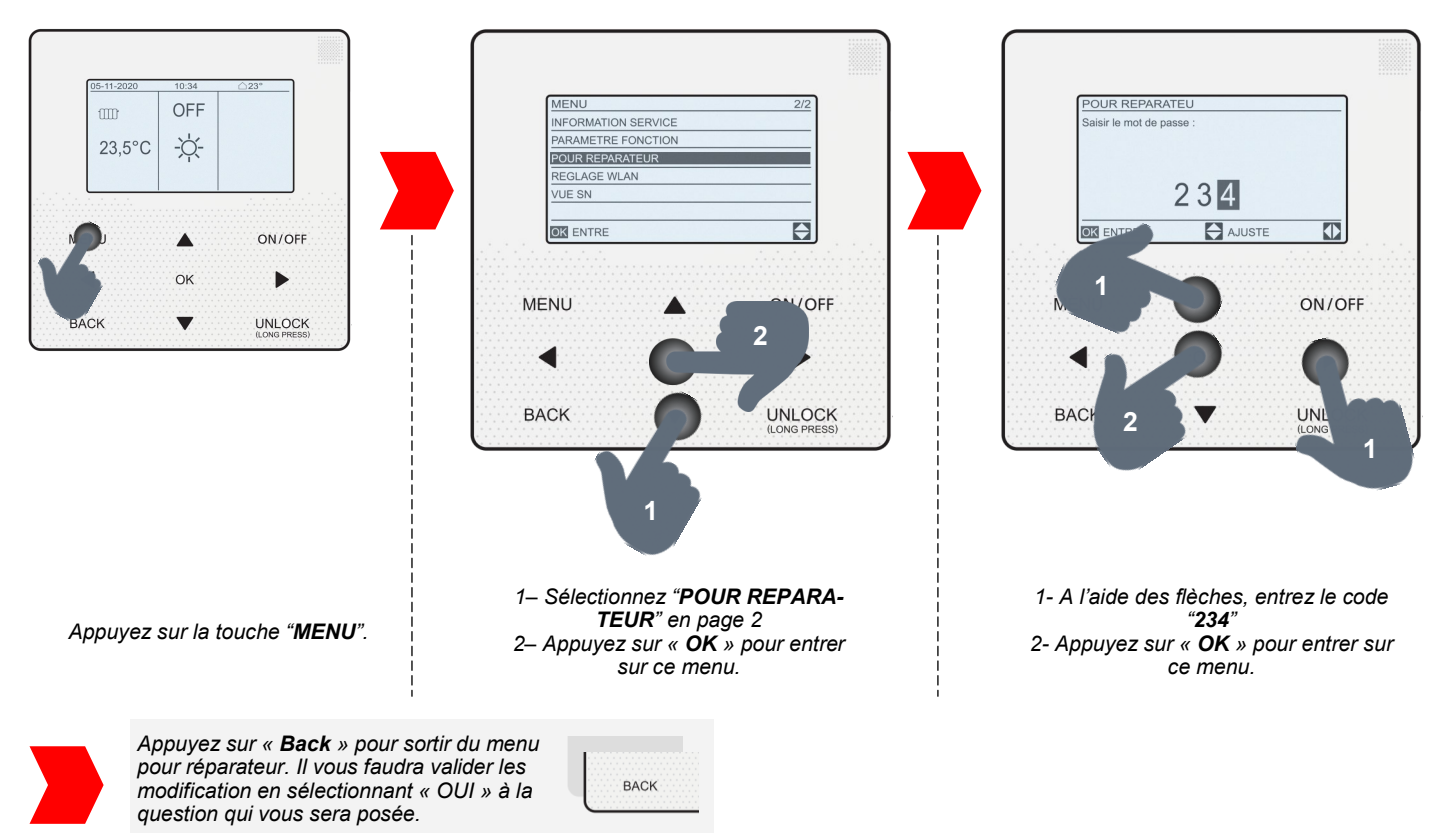

## - Paramétrage ECS

Par défaut, votre pompe à chaleur Heiwa est paramétrée avec ECS & priorité ECS. Si vous n'avez pas d'ECS raccordé au réseau de la pompe à chaleur, suivez ces étapes :

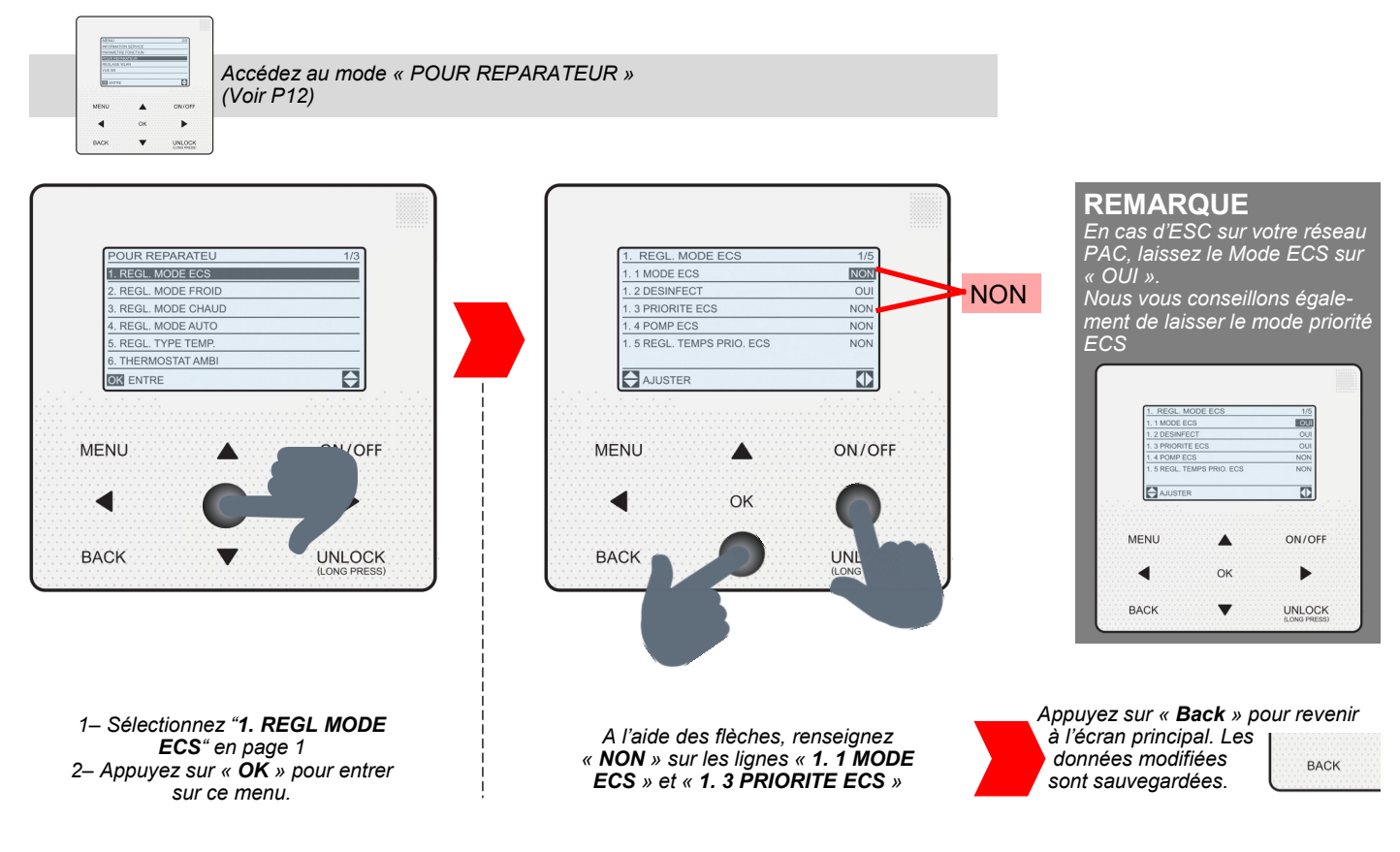

### - Choisir les émetteurs

C'est une étape importante pour pouvoir sélectionner la bonne température de départ ou la bonne loi d'eau. Suivez ces étapes :

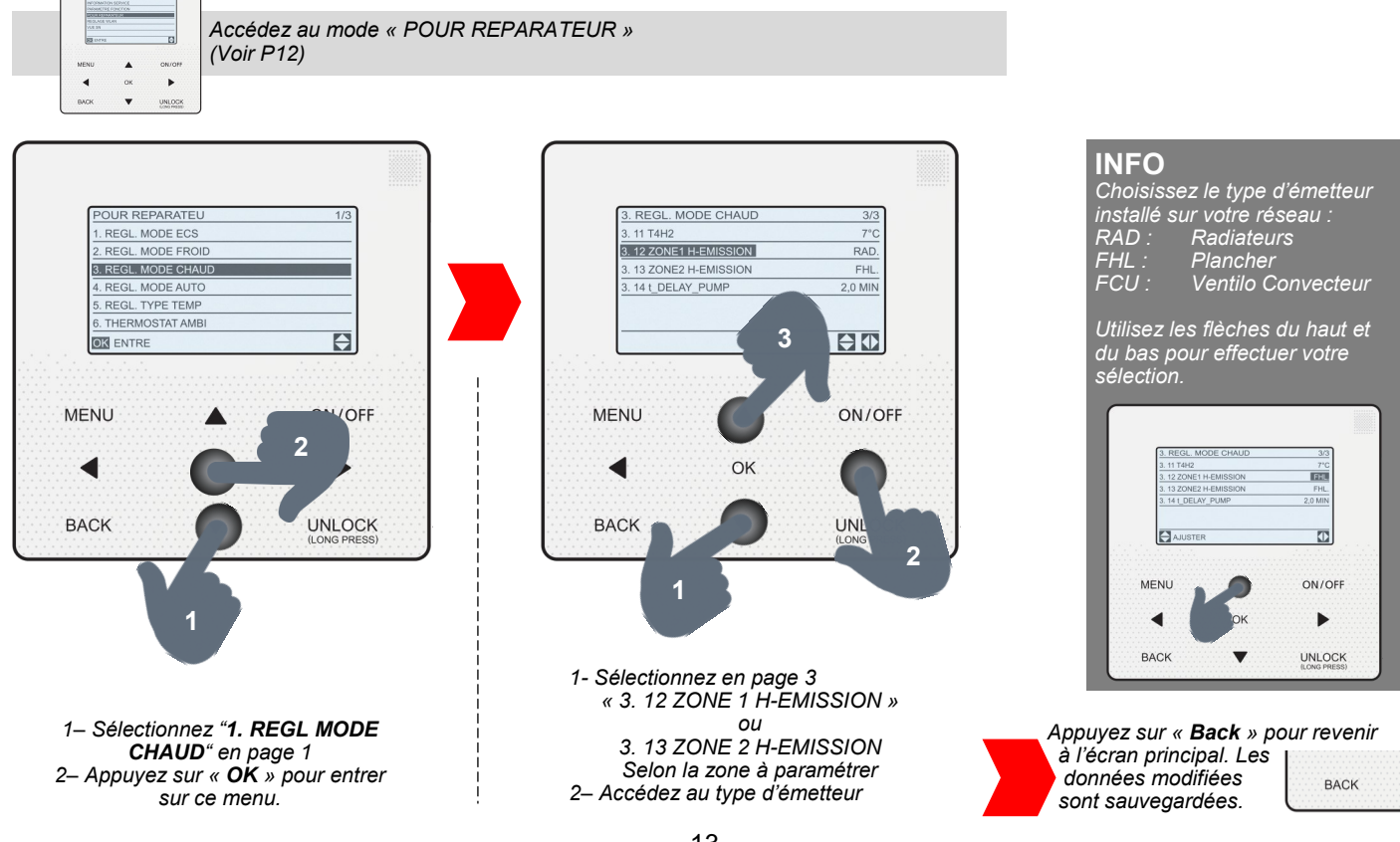

## - Choisir le type de température

Il est possible de faire soit une régulation, soit sur la température d'eau, soit sur la température ambiante :

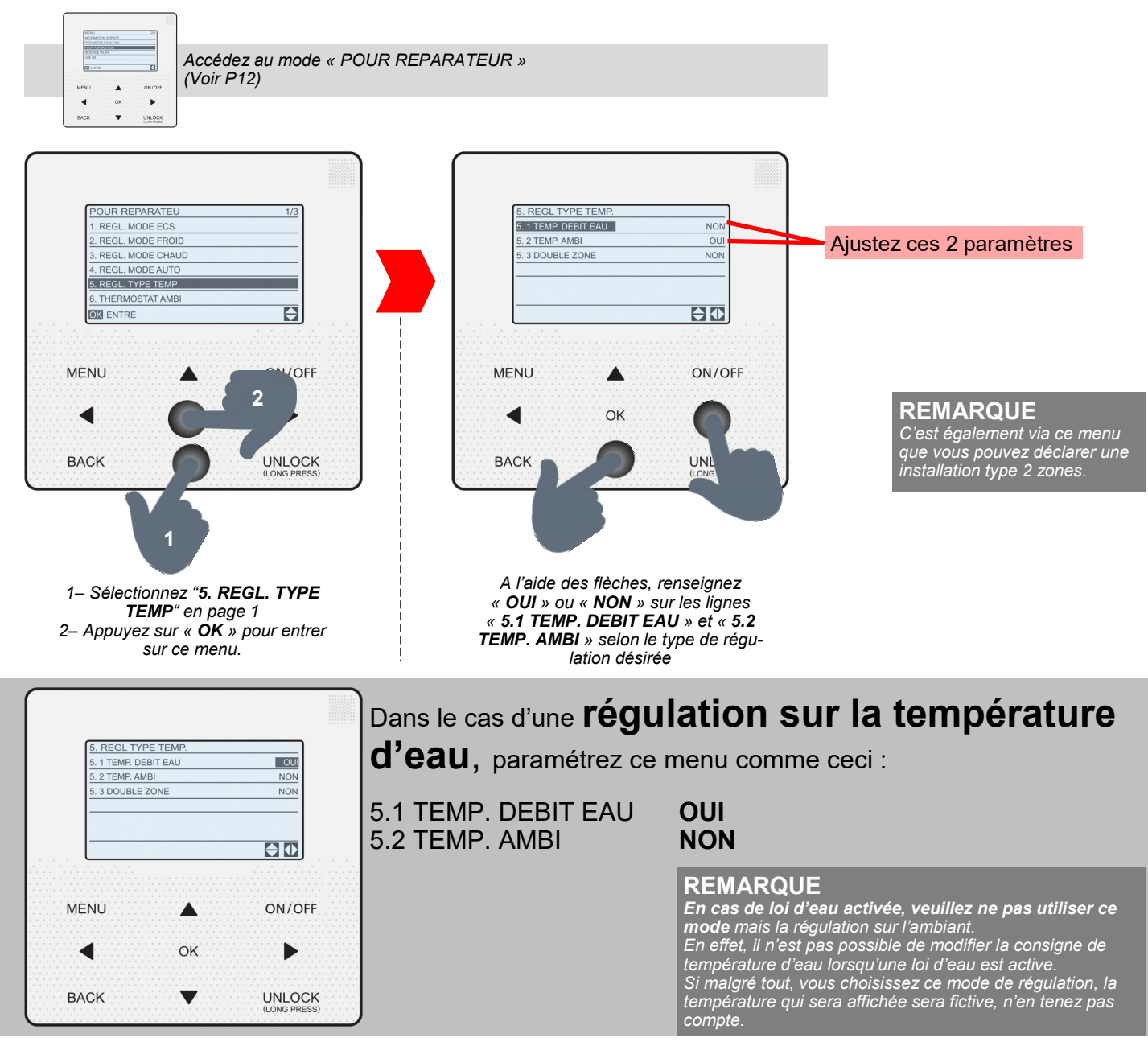

### Dans le cas d'une régulation sur la température

ambiante, paramétrez ce menu comme ceci :

| 5.1 TEMP. DEBIT EAU | NON |
|---------------------|-----|
| 5.2 TEMP. AMBI      | OUI |

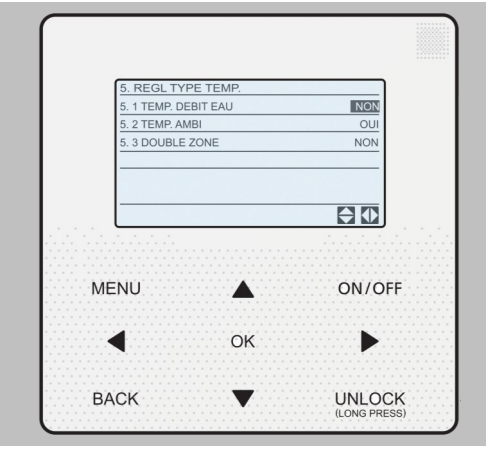

## - Réglage de la loi d'eau

Pour optimiser l'installation, vous avez la possibilité de paramétrer une loi d'eau. Il y en a 8 préprogrammée + une paramétrable (voir guide d'installation).

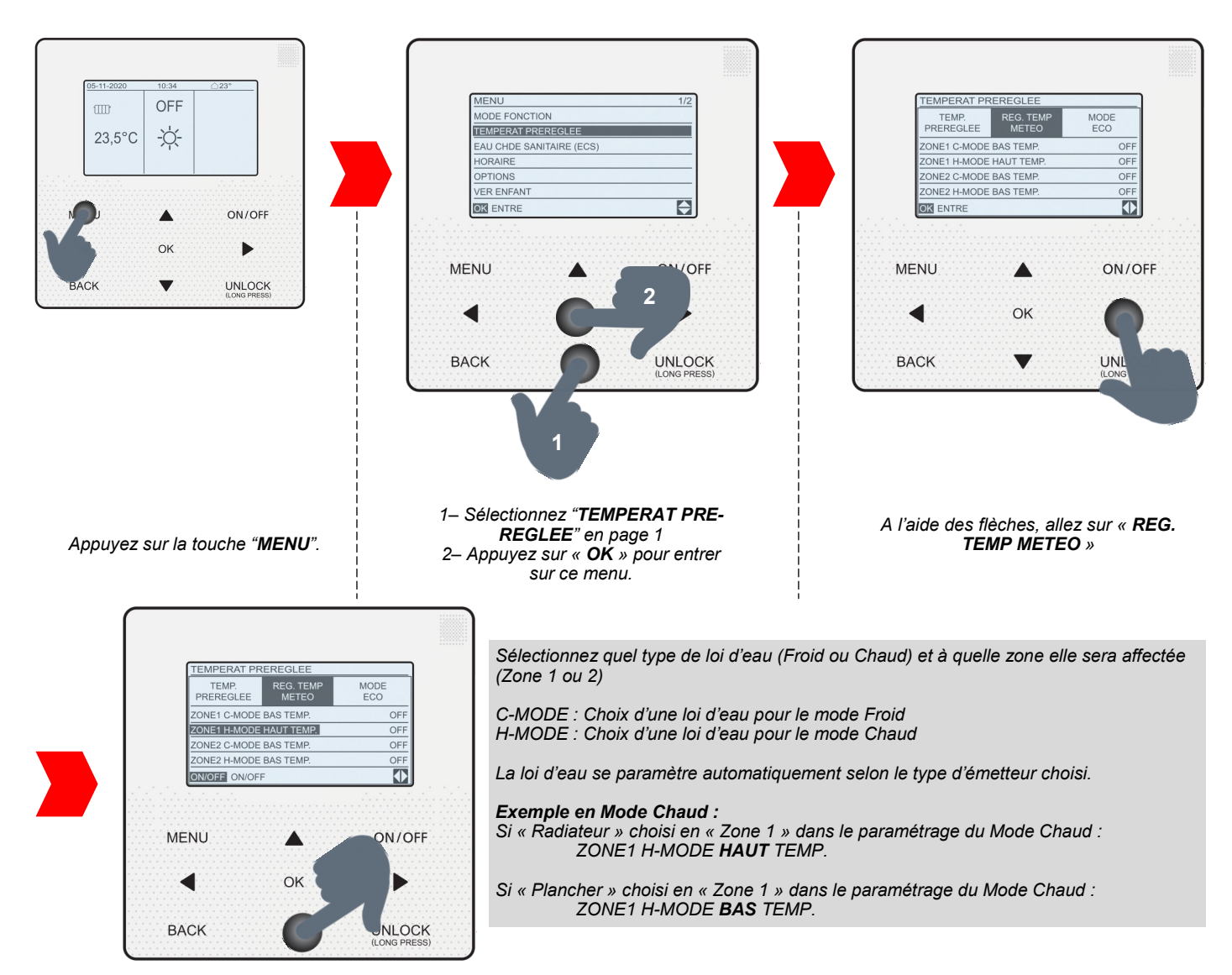

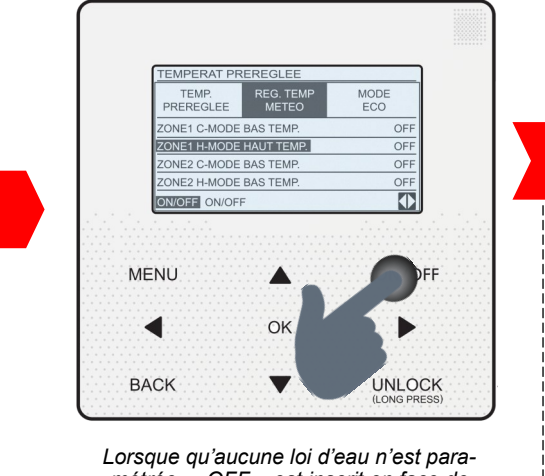

métrée, « OFF » est inscrit en face de la loi d'eau sélectionnée.

- Appuyez sur « ON/OFF » pour sélectionner une loi d'eau

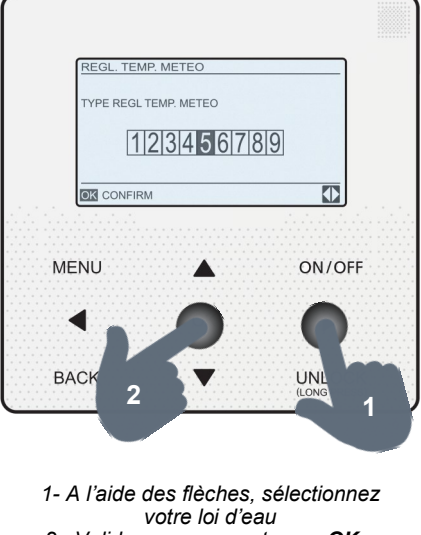

2- Validez en appuyant sur « OK »

#### REMARQUE

Une fois la courbe sélectionnée « ON » apparait en face du type de loi d'eau choisi.

Pour annuler une loi d'eau, appuyez sur « ON/OFF ». « OFF » apparaitra.

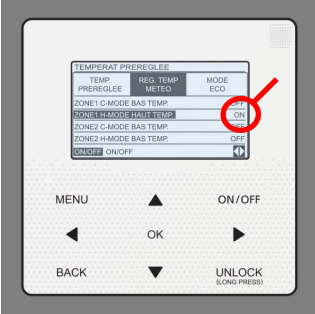

#### INFO : Voici les coordonnées de chaque loi d'eau disponible

Mode : Type temp. :

### MP.: Basse

| T4                                                                                                    | ≤ -20                                                                                                    | - 19                                                                                                    | - 18                                                                                                    | - 17                                                                                                    | - 16                                                                                                    | - 15                                                                                                    | - 14                                                                                                    | - 13                                                                                                    | - 12                                                                                                    | - 11                                                                                                    | - 10                                                                                                    | - 9                                                                                                    | - 8                                                                                                    | -7                                                                                                    | - 6                                                                                                    | -5                                                                                                    | - 4                                                                                                    | - 3                                                                                                    | -2                                                                                                    | -1                                                                       | 0                                                                                                    |
|----------------------------------------------------------------------------------------------------|----------------------------------------------------------------------------------------------------|----------------------------------------------------------------------------------------------------|----------------------------------------------------------------------------------------------------|----------------------------------------------------------------------------------------------------|----------------------------------------------------------------------------------------------------|----------------------------------------------------------------------------------------------------|----------------------------------------------------------------------------------------------------|----------------------------------------------------------------------------------------------------|----------------------------------------------------------------------------------------------------|----------------------------------------------------------------------------------------------------|----------------------------------------------------------------------------------------------------|----------------------------------------------------------------------------------------------------|----------------------------------------------------------------------------------------------------|----------------------------------------------------------------------------------------------------|----------------------------------------------------------------------------------------------------|----------------------------------------------------------------------------------------------------|----------------------------------------------------------------------------------------------------|----------------------------------------------------------------------------------------------------|----------------------------------------------------------------------------------------------------|--------------------------------------------------------------------------|----------------------------------------------------------------------------------------------------|
| 1- T1S                                                                                                    | 38                                                                                                    | 38                                                                                                    | 38                                                                                                    | 38                                                                                                    | 38                                                                                                    | 37                                                                                                    | 37                                                                                                    | 37                                                                                                    | 37                                                                                                    | 37                                                                                                    | 37                                                                                                    | 36                                                                                                    | 36                                                                                                    | 36                                                                                                    | 36                                                                                                    | 36                                                                                                    | 36                                                                                                    | 35                                                                                                    | 35                                                                                                    | 35                                                                       | 35                                                                                                    |
| 2- T1S                                                                                                    | 37                                                                                                    | 37                                                                                                    | 37                                                                                                    | 37                                                                                                    | 37                                                                                                    | 36                                                                                                    | 36                                                                                                    | 36                                                                                                    | 36                                                                                                    | 36                                                                                                    | 36                                                                                                    | 35                                                                                                    | 35                                                                                                    | 35                                                                                                    | 35                                                                                                    | 35                                                                                                    | 35                                                                                                    | 34                                                                                                    | 34                                                                                                    | 34                                                                       | 34                                                                                                    |
| 3- T1S                                                                                                    | 36                                                                                                    | 36                                                                                                    | 36                                                                                                    | 35                                                                                                    | 35                                                                                                    | 35                                                                                                    | 35                                                                                                    | 35                                                                                                    | 35                                                                                                    | 34                                                                                                    | 34                                                                                                    | 34                                                                                                    | 34                                                                                                    | 34                                                                                                    | 34                                                                                                    | 33                                                                                                    | 33                                                                                                    | 33                                                                                                    | 33                                                                                                    | 33                                                                       | 33                                                                                                    |
| 4- T1S                                                                                                    | 35                                                                                                    | 35                                                                                                    | 35                                                                                                    | 34                                                                                                    | 34                                                                                                    | 34                                                                                                    | 34                                                                                                    | 34                                                                                                    | 34                                                                                                    | 33                                                                                                    | 33                                                                                                    | 33                                                                                                    | 33                                                                                                    | 33                                                                                                    | 33                                                                                                    | 32                                                                                                    | 32                                                                                                    | 32                                                                                                    | 32                                                                                                    | 32                                                                       | 32                                                                                                    |
| 5- T1S                                                                                                    | 34                                                                                                    | 34                                                                                                    | 34                                                                                                    | 33                                                                                                    | 33                                                                                                    | 33                                                                                                    | 33                                                                                                    | 33                                                                                                    | 33                                                                                                    | 32                                                                                                    | 32                                                                                                    | 32                                                                                                    | 32                                                                                                    | 32                                                                                                    | 32                                                                                                    | 31                                                                                                    | 31                                                                                                    | 31                                                                                                    | 31                                                                                                    | 31                                                                       | 31                                                                                                    |
| 6- T1S                                                                                                    | 32                                                                                                    | 32                                                                                                    | 32                                                                                                    | 32                                                                                                    | 31                                                                                                    | 31                                                                                                    | 31                                                                                                    | 31                                                                                                    | 31                                                                                                    | 31                                                                                                    | 31                                                                                                    | 31                                                                                                    | 30                                                                                                    | 30                                                                                                    | 30                                                                                                    | 30                                                                                                    | 30                                                                                                    | 30                                                                                                    | 30                                                                                                    | 30                                                                       | 29                                                                                                    |
| 7- T1S                                                                                                    | 31                                                                                                    | 31                                                                                                    | 31                                                                                                    | 31                                                                                                    | 30                                                                                                    | 30                                                                                                    | 30                                                                                                    | 30                                                                                                    | 30                                                                                                    | 30                                                                                                    | 30                                                                                                    | 30                                                                                                    | 29                                                                                                    | 29                                                                                                    | 29                                                                                                    | 29                                                                                                    | 29                                                                                                    | 29                                                                                                    | 29                                                                                                    | 29                                                                       | 28                                                                                                    |
| 8- T1S                                                                                                    | 29                                                                                                    | 29                                                                                                    | 29                                                                                                    | 29                                                                                                    | 28                                                                                                    | 28                                                                                                    | 28                                                                                                    | 28                                                                                                    | 28                                                                                                    | 28                                                                                                    | 28                                                                                                    | 28                                                                                                    | 27                                                                                                    | 27                                                                                                    | 27                                                                                                    | 27                                                                                                    | 27                                                                                                    | 27                                                                                                    | 27                                                                                                    | 27                                                                       | 26                                                                                                    |
| T4                                                                                                    | 1                                                                                                    | 2                                                                                                    | 3                                                                                                    | 4                                                                                                    | 5                                                                                                    | 6                                                                                                    | 7                                                                                                    | 8                                                                                                    | 9                                                                                                    | 10                                                                                                    | 11                                                                                                    | 12                                                                                                    | 13                                                                                                    | 14                                                                                                    | 15                                                                                                    | 16                                                                                                    | 17                                                                                                    | 18                                                                                                    | 19                                                                                                    | ≥ 2                                                                      | 20                                                                                                    |
| 1- T1S                                                                                                    | 35                                                                                                    | 35                                                                                                    | 34                                                                                                    | 34                                                                                                    | 34                                                                                                    | 34                                                                                                    | 34                                                                                                    | 34                                                                                                    | 33                                                                                                    | 33                                                                                                    | 33                                                                                                    | 33                                                                                                    | 33                                                                                                    | 33                                                                                                    | 32                                                                                                    | 32                                                                                                    | 32                                                                                                    | 32                                                                                                    | 32                                                                                                    | 32                                                                       | 32                                                                                                    |
| 2- T1S                                                                                                    | 34                                                                                                    | 34                                                                                                    | 33                                                                                                    | 33                                                                                                    | 33                                                                                                    | 33                                                                                                    | 33                                                                                                    | 33                                                                                                    | 32                                                                                                    | 32                                                                                                    | 32                                                                                                    | 32                                                                                                    | 32                                                                                                    | 32                                                                                                    | 31                                                                                                    | 31                                                                                                    | 31                                                                                                    | 31                                                                                                    | 31                                                                                                    | 31                                                                       | 31                                                                                                    |
| 3- T1S                                                                                                    | 32                                                                                                    | 32                                                                                                    | 32                                                                                                    | 32                                                                                                    | 32                                                                                                    | 32                                                                                                    | 31                                                                                                    | 31                                                                                                    | 31                                                                                                    | 31                                                                                                    | 31                                                                                                    | 31                                                                                                    | 30                                                                                                    | 30                                                                                                    | 30                                                                                                    | 30                                                                                                    | 30                                                                                                    | 30                                                                                                    | 29                                                                                                    | 29                                                                       | 29                                                                                                    |
| 4- T1S                                                                                                    | 31                                                                                                    | 31                                                                                                    | 31                                                                                                    | 31                                                                                                    | 31                                                                                                    | 31                                                                                                    | 30                                                                                                    | 30                                                                                                    | 30                                                                                                    | 30                                                                                                    | 30                                                                                                    | 30                                                                                                    | 29                                                                                                    | 29                                                                                                    | 29                                                                                                    | 29                                                                                                    | 29                                                                                                    | 29                                                                                                    | 28                                                                                                    | 28                                                                       | 28                                                                                                    |
| 5- T1S                                                                                                    | 30                                                                                                    | 30                                                                                                    | 30                                                                                                    | 30                                                                                                    | 30                                                                                                    | 30                                                                                                    | 29                                                                                                    | 29                                                                                                    | 29                                                                                                    | 29                                                                                                    | 29                                                                                                    | 29                                                                                                    | 28                                                                                                    | 28                                                                                                    | 28                                                                                                    | 28                                                                                                    | 28                                                                                                    | 28                                                                                                    | 27                                                                                                    | 27                                                                       | 27                                                                                                    |
| 6- T1S                                                                                                    | 29                                                                                                    | 29                                                                                                    | 29                                                                                                    | 29                                                                                                    | 29                                                                                                    | 29                                                                                                    | 28                                                                                                    | 28                                                                                                    | 28                                                                                                    | 28                                                                                                    | 28                                                                                                    | 28                                                                                                    | 27                                                                                                    | 27                                                                                                    | 27                                                                                                    | 27                                                                                                    | 27                                                                                                    | 27                                                                                                    | 26                                                                                                    | 26                                                                       | 26                                                                                                    |
| 7- T1S                                                                                                    | 28                                                                                                    | 28                                                                                                    | 28                                                                                                    | 28                                                                                                    | 28                                                                                                    | 28                                                                                                    | 27                                                                                                    | 27                                                                                                    | 27                                                                                                    | 27                                                                                                    | 27                                                                                                    | 27                                                                                                    | 26                                                                                                    | 26                                                                                                    | 26                                                                                                    | 26                                                                                                    | 26                                                                                                    | 26                                                                                                    | 25                                                                                                    | 25                                                                       | 25                                                                                                    |
| 8- T1S                                                                                                    | 26                                                                                                    | 26                                                                                                    | 26                                                                                                    | 26                                                                                                    | 26                                                                                                    | 26                                                                                                    | 26                                                                                                    | 25                                                                                                    | 25                                                                                                    | 25                                                                                                    | 25                                                                                                    | 25                                                                                                    | 25                                                                                                    | 25                                                                                                    | 25                                                                                                    | 24                                                                                                    | 24                                                                                                    | 24                                                                                                    | 24                                                                                                    | 24                                                                       | 24                                                                                                    |
| MODE :<br>TYPE TE                                                                                                    | EMP. :                                                                                                    | Chau<br>Haut                                                                                              | ud<br>e                                                                                                    |                                                                                                    |                                                                                                    |                                                                                                    |                                                                                                    |                                                                                                    |                                                                                                    |                                                                                                    |                                                                                                    |                                                                                                    |                                                                                                    |                                                                                                    |                                                                                                    |                                                                                                    |                                                                                                    |                                                                                                    |                                                                                                    |                                                                          |                                                                                                    |
| T4                                                                                                    |                                                                                                    |                                                                                                    |                                                                                                    |                                                                                                    |                                                                                                    |                                                                                                    |                                                                                                    |                                                                                                    |                                                                                                    |                                                                                                    |                                                                                                    |                                                                                                    |                                                                                                    |                                                                                                    |                                                                                                    |                                                                                                    |                                                                                                    |                                                                                                    |                                                                                                    |                                                                          |                                                                                                    |
|                                                                                                    | ≤ -20                                                                                                    | - 19                                                                                                    | - 18                                                                                                    | - 17                                                                                                    | - 16                                                                                                    | - 15                                                                                                    | - 14                                                                                                    | - 13                                                                                                    | - 12                                                                                                    | - 11                                                                                                    | - 10                                                                                                    | -9                                                                                                    | -8                                                                                                    | -7                                                                                                    | - 6                                                                                                    | -5                                                                                                    | - 4                                                                                                    | - 3                                                                                                    | -2                                                                                                    | 1 - 1                                                                    | 0                                                                                                    |
| 1- T1S                                                                                                    | ≤ -20<br>55                                                                                                    | - 19<br>55                                                                                                | - 18<br>55                                                                                                    | - 17<br>55                                                                                                    | - 16<br>54                                                                                                    | - 15<br>54                                                                                               | - 14<br>54                                                                                               | - 13<br>54                                                                                                    | - 12<br>54                                                                                                    | - 11<br>54                                                                                                    | - 10<br>54                                                                                                    | -9<br>54                                                                                                    | -8<br>53                                                                                                    | - 7<br>53                                                                                                | - 6<br>53                                                                                                | -5<br>53                                                                                                    | - 4<br>53                                                                                                    | - 3<br>53                                                                                                    | - 2<br>53                                                                                                    | - 1                                                                      | 0<br>3 52                                                                                                    |
| 1- T1S<br>2- T1S                                                                                                    | ≤ -20<br>55<br>53                                                                                               | - 19<br>55<br>53                                                                                          | - 18<br>55<br>53                                                                                                    | - 17<br>55<br>53                                                                                                    | - 16<br>54<br>52                                                                                               | - 15<br>54<br>52                                                                                         | - 14<br>54<br>52                                                                                         | - 13<br>54<br>52                                                                                               | - 12<br>54<br>52                                                                                                    | - 11<br>54<br>52                                                                                                    | - 10<br>54<br>52                                                                                                    | - 9<br>54<br>52                                                                                                    | - 8<br>53<br>51                                                                                                    | - 7<br>53<br>51                                                                                          | - 6<br>53<br>51                                                                                          | -5<br>53<br>51                                                                                                    | - 4<br>53<br>51                                                                                                    | - 3<br>53<br>51                                                                                                    | - 2<br>53<br>51                                                                                                    | 50<br>51                                                                 | 0<br>3 52<br>50                                                                                                    |
| 1- T1S<br>2- T1S<br>3- T1S                                                                                                    | ≤ -20<br>55<br>53<br>52                                                                                         | - 19<br>55<br>53<br>52                                                                                    | - 18<br>55<br>53<br>52                                                                                              | - 17<br>55<br>53<br>52                                                                                                    | - 16<br>54<br>52<br>51                                                                                         | - 15<br>54<br>52<br>51                                                                                   | - 14<br>54<br>52<br>51                                                                                   | - 13<br>54<br>52<br>51                                                                                         | - 12<br>54<br>52<br>51                                                                                                | - 11<br>54<br>52<br>51                                                                                                | - 10<br>54<br>52<br>51                                                                                                 | - 9<br>54<br>52<br>51                                                                                                    | - 8<br>53<br>51<br>50                                                                                                    | - 7<br>53<br>51<br>50                                                                                    | - 6<br>53<br>51<br>50                                                                                    | -5<br>53<br>51<br>50                                                                                                 | - 4<br>53<br>51<br>50                                                                                                    | - 3<br>53<br>51<br>50                                                                                                    | - 2<br>53<br>51<br>50                                                                                                    | - 1<br>50<br>51<br>50                                                    | 0<br>3 52<br>50<br>0 49                                                                                                    |
| 1- T1S<br>2- T1S<br>3- T1S<br>4- T1S                                                                                                    | ≤ -20<br>55<br>53<br>52<br>50                                                                                   | - 19<br>55<br>53<br>52<br>50                                                                              | - 18<br>55<br>53<br>52<br>50                                                                                        | - 17<br>55<br>53<br>52<br>50                                                                                                 | - 16<br>54<br>52<br>51<br>49                                                                                   | - 15<br>54<br>52<br>51<br>49                                                                             | - 14<br>54<br>52<br>51<br>49                                                                             | - 13<br>54<br>52<br>51<br>49                                                                                   | - 12<br>54<br>52<br>51<br>49                                                                                          | - 11<br>54<br>52<br>51<br>49                                                                                          | - 10<br>54<br>52<br>51<br>49                                                                                           | -9<br>54<br>52<br>51<br>49                                                                                                    | -8<br>53<br>51<br>50<br>48                                                                                                    | - 7<br>53<br>51<br>50<br>48                                                                              | -6<br>53<br>51<br>50<br>48                                                                               | -5<br>53<br>51<br>50<br>48                                                                                           | -4<br>53<br>51<br>50<br>48                                                                                                    | - 3<br>53<br>51<br>50<br>48                                                                                                    | - 2<br>53<br>51<br>50<br>48                                                                                                    | - 1<br>50<br>51<br>50<br>48                                              | 0<br>3 52<br>50<br>0 49<br>3 47                                                                                                    |
| 1- T1S<br>2- T1S<br>3- T1S<br>4- T1S<br>5- T1S                                                                                                    | ≤ -20<br>55<br>53<br>52<br>50<br>48                                                                             | - 19<br>55<br>53<br>52<br>50<br>48                                                                        | - 18<br>55<br>53<br>52<br>50<br>48                                                                                  | - 17<br>55<br>53<br>52<br>50<br>48                                                                                           | - 16<br>54<br>52<br>51<br>49<br>47                                                                             | - 15<br>54<br>52<br>51<br>49<br>47                                                                       | - 14<br>54<br>52<br>51<br>49<br>47                                                                       | - 13<br>54<br>52<br>51<br>49<br>47                                                                             | - 12<br>54<br>52<br>51<br>49<br>47                                                                                    | - 11<br>54<br>52<br>51<br>49<br>47                                                                                    | - 10<br>54<br>52<br>51<br>49<br>47                                                                                     | -9<br>54<br>52<br>51<br>49<br>47                                                                                                    | - 8<br>53<br>51<br>50<br>48<br>46                                                                                                    | - 7<br>53<br>51<br>50<br>48<br>46                                                                        | - 6<br>53<br>51<br>50<br>48<br>46                                                                        | 5<br>53<br>51<br>50<br>48<br>46                                                                                      | -4<br>53<br>51<br>50<br>48<br>46                                                                                                    | - 3<br>53<br>51<br>50<br>48<br>46                                                                                                    | - 2<br>53<br>51<br>50<br>48<br>46                                                                                                    |                                                                          | 0<br>3 52<br>50<br>9 49<br>3 47<br>6 45                                                                                                    |
| 1- T1S<br>2- T1S<br>3- T1S<br>4- T1S<br>5- T1S<br>6- T1S                                                                                                    | ≤ -20<br>55<br>53<br>52<br>50<br>48<br>45                                                                       | - 19<br>55<br>53<br>52<br>50<br>48<br>45                                                                  | - 18<br>55<br>53<br>52<br>50<br>48<br>45                                                                            | - 17<br>55<br>53<br>52<br>50<br>48<br>45                                                                                     | - 16<br>54<br>52<br>51<br>49<br>47<br>44                                                                       | - 15<br>54<br>52<br>51<br>49<br>47<br>44                                                                 | - 14<br>54<br>52<br>51<br>49<br>47<br>44                                                                 | - 13<br>54<br>52<br>51<br>49<br>47<br>44                                                                       | - 12<br>54<br>52<br>51<br>49<br>47<br>44                                                                              | - 11<br>54<br>52<br>51<br>49<br>47<br>44                                                                              | - 10<br>54<br>52<br>51<br>49<br>47<br>44                                                                               | -9<br>54<br>52<br>51<br>49<br>47<br>44                                                                                                    | -8<br>53<br>51<br>50<br>48<br>46<br>43                                                                                                    | -7<br>53<br>51<br>50<br>48<br>46<br>43                                                                   | -6<br>53<br>51<br>50<br>48<br>46<br>43                                                                   | 5<br>53<br>51<br>50<br>48<br>48<br>46<br>43                                                                          | -4<br>53<br>51<br>50<br>48<br>46<br>43                                                                                                    | -3<br>53<br>51<br>50<br>48<br>46<br>43                                                                                                    | - 2<br>53<br>51<br>50<br>48<br>46<br>43                                                                                                    | 50<br>51<br>- 50<br>- 50<br>- 50<br>- 50<br>- 48<br>- 48<br>- 48<br>- 48 | 0           3         52           50         49           3         47           3         45           3         42                                                                                                    |
| 1- T1S<br>2- T1S<br>3- T1S<br>4- T1S<br>5- T1S<br>6- T1S<br>7- T1S                                                                                                    | ≤ -20<br>55<br>53<br>52<br>50<br>48<br>45<br>43                                                                 | - 19<br>55<br>53<br>52<br>50<br>48<br>45<br>43                                                            | -18<br>55<br>53<br>52<br>50<br>48<br>45<br>43                                                                       | - 17<br>55<br>53<br>52<br>50<br>48<br>45<br>43                                                                               | - 16<br>54<br>52<br>51<br>49<br>47<br>44<br>42                                                                 | - 15<br>54<br>52<br>51<br>49<br>47<br>44<br>42                                                           | -14<br>54<br>52<br>51<br>49<br>47<br>44<br>42                                                            | - 13<br>54<br>52<br>51<br>49<br>47<br>44<br>42                                                                 | - 12<br>54<br>52<br>51<br>49<br>47<br>44<br>42                                                                        | -11<br>54<br>52<br>51<br>49<br>47<br>44<br>42                                                                         | - 10<br>54<br>52<br>51<br>49<br>47<br>44<br>42                                                                         | -9<br>54<br>52<br>51<br>49<br>47<br>44<br>42                                                                                                    | -8<br>53<br>51<br>50<br>48<br>46<br>43<br>41                                                                                                    | -7<br>53<br>51<br>50<br>48<br>46<br>43<br>41                                                             | -6<br>53<br>51<br>50<br>48<br>46<br>43<br>41                                                             | 5<br>53<br>51<br>50<br>48<br>46<br>43<br>41                                                                          | -4<br>53<br>51<br>50<br>48<br>46<br>43<br>43                                                                                                    | - 3<br>53<br>51<br>50<br>48<br>46<br>43<br>43                                                                                                    | - 2<br>53<br>51<br>50<br>48<br>46<br>43<br>43<br>41                                                                                                    |                                                                          | 0           3         52           50         50           3         49           3         47           3         45           3         42           40         40                                                                                                    |
| 1- T1S<br>2- T1S<br>3- T1S<br>4- T1S<br>5- T1S<br>6- T1S<br>7- T1S<br>8- T1S                                                                                           | ≤ -20<br>55<br>53<br>52<br>50<br>48<br>45<br>43<br>40                                                           | - 19<br>55<br>53<br>52<br>50<br>48<br>45<br>43<br>40                                                      | -18<br>55<br>53<br>52<br>50<br>48<br>45<br>43<br>43                                                                 | - 17<br>55<br>53<br>52<br>50<br>48<br>45<br>43<br>43                                                                         | - 16<br>54<br>52<br>51<br>49<br>47<br>44<br>42<br>39                                                           | - 15<br>54<br>52<br>51<br>49<br>47<br>44<br>42<br>39                                                     | -14<br>54<br>52<br>51<br>49<br>47<br>44<br>42<br>39                                                      | - 13<br>54<br>52<br>51<br>49<br>47<br>44<br>42<br>39                                                           | - 12<br>54<br>52<br>51<br>49<br>47<br>44<br>42<br>39                                                                  | -11<br>54<br>52<br>51<br>49<br>47<br>44<br>42<br>39                                                                   | - 10<br>54<br>52<br>51<br>49<br>47<br>47<br>44<br>42<br>39                                                             | -9<br>54<br>52<br>51<br>49<br>47<br>47<br>44<br>42<br>39                                                                                                    | -8<br>53<br>51<br>50<br>48<br>46<br>43<br>41<br>38                                                                                                    | -7<br>53<br>51<br>50<br>48<br>46<br>43<br>41<br>38                                                       | -6<br>53<br>51<br>50<br>48<br>46<br>43<br>41<br>38                                                       | -5<br>53<br>51<br>50<br>48<br>46<br>43<br>41<br>38                                                                   | -4<br>53<br>51<br>50<br>48<br>46<br>43<br>41<br>38                                                                                                    | - 3<br>53<br>51<br>50<br>48<br>46<br>43<br>41<br>38                                                                                                    | - 2<br>53<br>51<br>50<br>48<br>46<br>43<br>41<br>38                                                                                                    |                                                                          | 0           3         52           50         50           0         49           3         47           5         45           3         42           40         37                                                                                                    |
| 1- T1S<br>2- T1S<br>3- T1S<br>4- T1S<br>5- T1S<br>6- T1S<br>7- T1S<br>8- T1S<br>T4                                                                                     | ≤ -20<br>55<br>53<br>52<br>50<br>48<br>45<br>43<br>40<br>1                                                      | - 19<br>55<br>53<br>52<br>50<br>48<br>45<br>43<br>40<br>2                                                 | -18<br>55<br>53<br>52<br>50<br>48<br>48<br>45<br>43<br>40<br>3                                                      | - 17<br>55<br>53<br>52<br>50<br>48<br>45<br>43<br>40<br>40                                                                   | - 16<br>54<br>52<br>51<br>49<br>47<br>44<br>42<br>39<br>5                                                      | - 15<br>54<br>52<br>51<br>49<br>47<br>44<br>42<br>39<br>6                                                | -14<br>54<br>52<br>51<br>49<br>47<br>44<br>42<br>39<br>7                                                 | - 13<br>54<br>52<br>51<br>49<br>47<br>44<br>42<br>39<br>8                                                      | - 12<br>54<br>52<br>51<br>49<br>47<br>44<br>42<br>39<br>9                                                             | -11<br>54<br>52<br>51<br>49<br>47<br>44<br>42<br>39<br>10                                                             | - 10<br>54<br>52<br>51<br>49<br>47<br>44<br>42<br>39<br>11                                                             | - 9<br>54<br>52<br>51<br>49<br>47<br>44<br>42<br>39<br>12                                                                                                    | 8<br>53<br>51<br>50<br>48<br>46<br>43<br>41<br>38<br>13                                                                                                    | -7<br>53<br>51<br>50<br>48<br>46<br>43<br>41<br>38<br>14                                                 | -6<br>53<br>51<br>50<br>48<br>46<br>43<br>41<br>38<br>15                                                 | 5<br>53<br>51<br>50<br>48<br>46<br>43<br>41<br>38<br>16                                                              | -4<br>53<br>51<br>50<br>48<br>46<br>43<br>41<br>38<br>17                                                                                                    | - 3<br>53<br>51<br>50<br>48<br>46<br>43<br>41<br>38<br>18                                                                                                    | - 2<br>53<br>51<br>50<br>48<br>46<br>43<br>41<br>38<br>19                                                                                                    | 2                                                                        | 0       3     52       50     50       49     49       3     47       3     42       40     3       3     37       ≥ 20                                                                                                    |
| 1- T1S<br>2- T1S<br>3- T1S<br>4- T1S<br>5- T1S<br>6- T1S<br>7- T1S<br>8- T1S<br>T4<br>1- T1S                                                                           | ≤ -20<br>55<br>53<br>52<br>50<br>48<br>45<br>43<br>40<br>1<br>52                                                | - 19<br>55<br>53<br>52<br>50<br>48<br>45<br>43<br>40<br>2<br>52                                           | -18<br>55<br>53<br>52<br>50<br>48<br>45<br>43<br>43<br>40<br>3<br>3<br>52                                           | - 17<br>55<br>53<br>52<br>50<br>48<br>45<br>43<br>43<br>40<br>40<br>4<br>52                                                  | - 16<br>54<br>52<br>51<br>49<br>47<br>44<br>42<br>39<br>5<br>5<br>52                                           | -15<br>54<br>52<br>51<br>49<br>47<br>44<br>42<br>39<br>6<br>52                                           | -14<br>54<br>52<br>51<br>49<br>47<br>44<br>42<br>39<br>7<br>52                                           | - 13<br>54<br>52<br>51<br>49<br>47<br>44<br>42<br>39<br>8<br>8<br>51                                           | - 12<br>54<br>52<br>51<br>49<br>47<br>44<br>42<br>39<br>9<br>51                                                       | -11<br>54<br>52<br>51<br>49<br>47<br>44<br>42<br>39<br>10<br>51                                                       | - 10<br>54<br>52<br>51<br>49<br>47<br>44<br>42<br>39<br>11<br>51                                                       | -9       54       52       51       49       47       44       42       39       12       51                                                                                                    | 8<br>53<br>51<br>50<br>48<br>46<br>43<br>41<br>38<br>13<br>51                                                                                                    | -7<br>53<br>51<br>50<br>48<br>46<br>43<br>41<br>38<br>14<br>51                                           | -6<br>53<br>51<br>50<br>48<br>46<br>43<br>41<br>38<br>15<br>51                                           | 5<br>53<br>51<br>50<br>48<br>46<br>43<br>41<br>38<br>16<br>50                                                        | -4<br>53<br>51<br>50<br>48<br>48<br>46<br>43<br>41<br>38<br>17<br>50                                                                                                    | - 3<br>53<br>51<br>50<br>48<br>46<br>43<br>41<br>38<br>18<br>50                                                                                                    | - 2<br>53<br>51<br>50<br>48<br>46<br>43<br>41<br>38<br>41<br>38<br>19<br>50                                                                                                    | 2                                                                        | 0<br>3<br>52<br>50<br>49<br>3<br>47<br>3<br>45<br>3<br>42<br>40<br>3<br>37<br>≥ 20<br>50<br>50<br>50<br>50<br>50<br>50<br>50<br>50<br>50<br>50<br>50<br>50<br>50<br>50<br>50<br>50<br>45<br>50<br>45<br>50<br>45<br>50<br>45<br>3<br>45<br>50<br>45<br>3<br>45<br>50<br>45<br>3<br>45<br>50<br>45<br>37<br>50<br>50<br>50<br>50<br>45<br>50<br>45<br>50<br>45<br>50<br>45<br>50<br>45<br>50<br>50     |
| 1-T1S<br>2-T1S<br>3-T1S<br>4-T1S<br>5-T1S<br>6-T1S<br>7-T1S<br>8-T1S<br>T4<br>1-T1S<br>2-T1S                                                                           | ≤ -20<br>55<br>53<br>52<br>50<br>48<br>45<br>43<br>40<br>1<br>52<br>50                                          | - 19<br>55<br>53<br>52<br>50<br>48<br>45<br>43<br>40<br>2<br>52<br>50                                     | -18<br>55<br>53<br>52<br>50<br>48<br>43<br>43<br>40<br>3<br>52<br>50                                                | - 17<br>55<br>53<br>52<br>50<br>48<br>45<br>43<br>43<br>40<br>4<br>2<br>52<br>50                                             | - 16<br>54<br>52<br>51<br>49<br>47<br>44<br>42<br>39<br>5<br>52<br>50                                          | -15<br>54<br>52<br>51<br>49<br>47<br>44<br>42<br>39<br>6<br>52<br>50                                     | -14<br>54<br>52<br>51<br>49<br>47<br>44<br>42<br>39<br>7<br>52<br>50                                     | - 13<br>54<br>52<br>51<br>49<br>47<br>44<br>42<br>39<br>8<br>51<br>49                                          | - 12<br>54<br>52<br>51<br>49<br>47<br>44<br>42<br>39<br>9<br>9<br>51<br>49                                            | -11<br>54<br>52<br>51<br>49<br>47<br>44<br>42<br>39<br>10<br>51<br>49                                                 | - 10<br>54<br>52<br>51<br>49<br>47<br>44<br>42<br>39<br>11<br>51<br>49                                                 | -9<br>54<br>52<br>51<br>49<br>47<br>44<br>42<br>39<br>12<br>51<br>49                                                                                                    | 8<br>53<br>51<br>50<br>48<br>46<br>43<br>43<br>41<br>38<br>13<br>51<br>49                                                                                                    | -7<br>53<br>51<br>50<br>48<br>46<br>43<br>41<br>38<br>41<br>38<br>14<br>51<br>49                         | -6<br>53<br>51<br>50<br>48<br>46<br>43<br>41<br>38<br>15<br>51<br>49                                     | 5<br>53<br>51<br>50<br>48<br>46<br>43<br>41<br>38<br>16<br>50<br>48                                                  | -4<br>53<br>51<br>50<br>48<br>46<br>43<br>41<br>38<br>17<br>50<br>48                                                                                                    | - 3<br>53<br>51<br>50<br>48<br>46<br>43<br>41<br>38<br>18<br>50<br>48                                                                                                    | -2<br>53<br>51<br>50<br>48<br>46<br>43<br>41<br>38<br>41<br>38<br>19<br>50<br>48                                                                                                    | 2                                                                        | 0<br>3<br>52<br>50<br>49<br>49<br>49<br>49<br>45<br>3<br>45<br>3<br>45<br>3<br>45<br>3<br>45<br>3<br>45<br>3<br>45<br>3<br>45<br>3<br>45<br>3<br>45<br>3<br>45<br>3<br>45<br>3<br>45<br>3<br>45<br>3<br>45<br>3<br>45<br>3<br>45<br>3<br>45<br>3<br>45<br>3<br>45<br>3<br>45<br>3<br>45<br>3<br>45<br>3<br>45<br>3<br>37<br>50<br>50<br>50<br>50<br>37<br>50<br>50<br>50<br>50<br>37<br>50<br>50<br>50<br>37<br>50<br>50<br>50<br>50<br>37<br>50<br>50<br>50<br>37<br>50<br>50<br>35<br>37<br>35<br>35      |
| 1- T1S<br>2- T1S<br>3- T1S<br>4- T1S<br>5- T1S<br>6- T1S<br>7- T1S<br>8- T1S<br>7- T1S<br>2- T1S<br>2- T1S<br>3- T1S                                                   | $\leq -20$<br>55<br>53<br>52<br>50<br>48<br>45<br>43<br>40<br>1<br>52<br>50<br>49                               | - 19<br>55<br>53<br>52<br>50<br>48<br>45<br>43<br>40<br>2<br>52<br>50<br>49                               | -18<br>55<br>53<br>52<br>50<br>48<br>45<br>43<br>40<br>3<br>3<br>52<br>50<br>50<br>49                               | - 17<br>55<br>53<br>52<br>50<br>48<br>45<br>43<br>40<br>40<br>4<br>52<br>50<br>49                                            | - 16<br>54<br>52<br>51<br>49<br>47<br>44<br>42<br>39<br>5<br>5<br>52<br>50<br>49                               | -15<br>54<br>52<br>51<br>49<br>47<br>44<br>42<br>39<br>6<br>52<br>50<br>49                               | -14<br>54<br>52<br>51<br>49<br>47<br>44<br>42<br>39<br>7<br>52<br>50<br>49                               | - 13<br>54<br>52<br>51<br>49<br>47<br>44<br>42<br>39<br>8<br>51<br>49<br>48                                    | - 12<br>54<br>52<br>51<br>49<br>47<br>44<br>42<br>39<br>9<br>51<br>49<br>48                                           | -11<br>54<br>52<br>51<br>49<br>47<br>44<br>42<br>39<br>10<br>51<br>49<br>48                                           | - 10<br>54<br>52<br>51<br>49<br>47<br>44<br>42<br>39<br>11<br>51<br>51<br>49<br>48                                     | -9       54       52       51       49       47       44       42       39       12       51       49       49       48                                                                                                    | -8<br>53<br>51<br>50<br>48<br>46<br>43<br>41<br>38<br>13<br>51<br>49<br>48                                                                                                    | -7<br>53<br>51<br>50<br>48<br>46<br>43<br>41<br>38<br>41<br>38<br>14<br>51<br>49<br>48                   | -6<br>53<br>51<br>50<br>48<br>46<br>43<br>41<br>38<br>15<br>51<br>49<br>48                               | -5<br>53<br>51<br>50<br>48<br>46<br>43<br>41<br>38<br>16<br>50<br>48<br>47                                           | -4<br>53<br>51<br>50<br>48<br>46<br>43<br>41<br>38<br>17<br>50<br>48<br>47                                                                                                    | 33<br>533<br>51<br>50<br>50<br>488<br>488<br>466<br>433<br>411<br>411<br>388<br>388<br>188<br>500<br>500<br>500<br>488<br>487                                                                                                    | - 2<br>53<br>51<br>50<br>48<br>48<br>46<br>43<br>41<br>38<br>19<br>50<br>50<br>48<br>47                                                                                                    | 2                                                                        | 0<br>3<br>52<br>50<br>49<br>49<br>49<br>42<br>45<br>3<br>42<br>40<br>3<br>37<br>≥ 20<br>50<br>50<br>50<br>37<br>20<br>50<br>50<br>50<br>37<br>50<br>50<br>77<br>77<br>7 |
| 1- T1S<br>2- T1S<br>3- T1S<br>4- T1S<br>5- T1S<br>6- T1S<br>7- T1S<br>8- T1S<br>7- T1S<br>2- T1S<br>2- T1S<br>3- T1S<br>4- T1S                                         | $\leq -20$<br>55<br>53<br>52<br>50<br>48<br>45<br>43<br>40<br>1<br>52<br>50<br>49<br>47                         | - 19<br>55<br>53<br>52<br>50<br>48<br>45<br>43<br>40<br>2<br>52<br>50<br>49<br>47                         | -18<br>55<br>52<br>50<br>48<br>45<br>43<br>40<br>3<br>52<br>50<br>50<br>49<br>47                                    | - 17<br>55<br>53<br>52<br>50<br>48<br>45<br>43<br>40<br>40<br>40<br>4<br>40<br>52<br>50<br>50<br>49<br>47                    | - 16<br>54<br>52<br>51<br>49<br>47<br>44<br>42<br>39<br>5<br>5<br>52<br>50<br>49<br>47                         | -15<br>54<br>52<br>51<br>49<br>47<br>44<br>42<br>39<br>6<br>52<br>50<br>49<br>47                         | -14<br>54<br>52<br>51<br>49<br>47<br>44<br>42<br>39<br>7<br>52<br>50<br>49<br>47                         | - 13<br>54<br>52<br>51<br>49<br>47<br>44<br>42<br>39<br>8<br>51<br>49<br>48<br>48                              | - 12<br>54<br>52<br>51<br>49<br>47<br>44<br>42<br>39<br>9<br>51<br>49<br>48<br>48<br>46                               | -11<br>54<br>52<br>51<br>49<br>47<br>44<br>42<br>39<br>10<br>51<br>51<br>49<br>48<br>48                               | - 10<br>54<br>52<br>51<br>49<br>47<br>44<br>42<br>39<br>11<br>51<br>51<br>49<br>48<br>48                               | -9       54       52       51       49       47       44       42       39       12       51       49       48       46                                                                                                    | 8<br>53<br>51<br>50<br>48<br>46<br>43<br>43<br>41<br>38<br>13<br>51<br>49<br>48<br>48                                                                                                    | -7<br>53<br>51<br>50<br>48<br>46<br>43<br>41<br>38<br>41<br>38<br>14<br>51<br>49<br>48<br>46             | -6<br>53<br>51<br>50<br>48<br>46<br>43<br>41<br>38<br>15<br>51<br>49<br>48<br>46                         | 5<br>53<br>51<br>50<br>48<br>43<br>43<br>41<br>38<br>41<br>38<br>50<br>48<br>47<br>45                                | -4<br>53<br>51<br>50<br>48<br>48<br>46<br>43<br>43<br>41<br>41<br>38<br>38<br>41<br>77<br>50<br>0<br>48<br>48<br>47<br>45                                                                                                    | -33<br>533<br>51<br>50<br>50<br>48<br>48<br>46<br>43<br>43<br>43<br>43<br>43<br>43<br>43<br>50<br>50<br>50<br>48<br>43<br>47<br>45<br>50<br>45<br>50<br>45<br>50<br>50<br>50<br>50<br>50<br>50<br>50<br>50<br>50<br>50<br>50<br>50<br>50                                                             | - 2<br>53<br>51<br>50<br>48<br>46<br>43<br>41<br>38<br>19<br>50<br>48<br>47<br>45                                                                                                    | 2                                                                        | 0<br>3<br>52<br>50<br>49<br>49<br>47<br>3<br>45<br>3<br>42<br>40<br>3<br>37<br>≥ 20<br>50<br>50<br>50<br>49<br>49<br>49<br>49<br>49<br>49<br>49<br>49<br>49<br>49<br>49<br>49<br>49<br>49<br>49<br>49<br>49<br>49<br>49<br>49<br>49<br>49<br>49<br>49<br>49<br>49<br>49<br>49<br>49<br>49<br>40<br>37<br>20<br>50<br>50<br>50<br>40<br>42<br>40<br>37<br>50<br>50<br>50<br>50<br>50<br>50<br>48<br>77<br>50<br>50       |
| 1- T1S<br>2- T1S<br>3- T1S<br>4- T1S<br>5- T1S<br>6- T1S<br>7- T1S<br>8- T1S<br>7- T1S<br>2- T1S<br>3- T1S<br>4- T1S<br>5- T1S                                         | $\leq -20$<br>55<br>53<br>52<br>50<br>48<br>45<br>43<br>40<br>1<br>52<br>50<br>49<br>47<br>45                   | - 19<br>55<br>53<br>52<br>50<br>48<br>45<br>43<br>40<br>2<br>52<br>50<br>49<br>47<br>45                   | -18<br>55<br>52<br>50<br>48<br>45<br>43<br>40<br>3<br>3<br>52<br>50<br>50<br>49<br>47<br>45                         | - 17<br>55<br>53<br>52<br>50<br>48<br>45<br>43<br>40<br>40<br>4<br>4<br>52<br>50<br>50<br>49<br>47<br>45                     | - 16<br>54<br>52<br>51<br>49<br>47<br>44<br>42<br>39<br>5<br>52<br>50<br>49<br>47<br>45                        | - 15<br>54<br>52<br>51<br>49<br>47<br>44<br>42<br>39<br>6<br>52<br>50<br>49<br>47<br>45                  | -14<br>54<br>52<br>51<br>49<br>47<br>44<br>42<br>39<br>7<br>52<br>50<br>49<br>47<br>45                   | -13<br>54<br>52<br>51<br>49<br>47<br>44<br>42<br>39<br>8<br>51<br>49<br>48<br>48<br>46<br>44                   | - 12<br>54<br>52<br>51<br>49<br>47<br>44<br>42<br>39<br>9<br>51<br>49<br>48<br>48<br>46<br>44                         | -11<br>54<br>52<br>51<br>49<br>47<br>44<br>42<br>39<br>10<br>51<br>49<br>48<br>48<br>46<br>44                         | - 10<br>54<br>52<br>51<br>49<br>47<br>44<br>42<br>39<br>11<br>51<br>51<br>49<br>48<br>48<br>46<br>44                   | -9         54         52         51         49         47         42         39         12         51         49         48         46         44                                                                               | -8           53           51           50           48           46           43           41           38           13           51           48           49           48           46           43                                                                                            | -7<br>53<br>51<br>50<br>48<br>46<br>43<br>41<br>38<br>14<br>51<br>49<br>48<br>48<br>46<br>44             | -6<br>53<br>51<br>50<br>48<br>46<br>43<br>41<br>38<br>15<br>51<br>49<br>48<br>48<br>46<br>44             | -5<br>53<br>51<br>50<br>48<br>43<br>41<br>38<br>41<br>38<br>16<br>50<br>48<br>48<br>47<br>45                         | -445338443<br>511500448<br>4844343446<br>4343441<br>38443441<br>500448<br>484447<br>45544343443                                                                                                    | -33<br>533<br>511<br>500<br>488<br>466<br>433<br>433<br>411<br>413<br>388<br>388<br>500<br>477<br>455<br>433<br>433                                                                                                    | - 2 2<br>533<br>511<br>500<br>488<br>466<br>433<br>411<br>388<br>49<br>19<br>500<br>488<br>433<br>433                                                                                                    | 2                                                                        | 0<br>3<br>52<br>50<br>49<br>49<br>49<br>49<br>49<br>49<br>49<br>49<br>49<br>49<br>49<br>49<br>49<br>49<br>49<br>49<br>49<br>49<br>49<br>49<br>49<br>49<br>49<br>49<br>49<br>49<br>49<br>49<br>49<br>49<br>49<br>49<br>49<br>49<br>49<br>49<br>49<br>49<br>49<br>49<br>49<br>49<br>49<br>49<br>49<br>40<br>37<br>20<br>50<br>50<br>50<br>40<br>37<br>50<br>50<br>50<br>50<br>50<br>50<br>50<br>50<br>50<br>50<br>50<br>50<br>50<br>50<br>50<br>50<br>50<br>50<br>50<br>50<br>50<br>50<br>50<br>50<br>50<br>50<br>50<br>50<br>50<br>50<br>348<br>77<br>50<br>50<br>50<br>348<br>77<br>50<br>50<br>35<br>445<br>50<br>50<br>35<br>453<br>343<br>433<br>433<br>433<br>433<br>433<br>433<br>433<br>433<br>433<br>433<br>433<br>433<br>433<br>433<br>433<br>433<br>433<br>433<br>433<br>433<br>433<br>433<br>433<br>433<br>433<br>433<br>433<br>433<br>433<br>433<br>500<br>500<br>5   |
| 1- T1S<br>2- T1S<br>3- T1S<br>4- T1S<br>5- T1S<br>6- T1S<br>7- T1S<br>8- T1S<br>7- T1S<br>2- T1S<br>2- T1S<br>3- T1S<br>4- T1S<br>5- T1S<br>6- T1S<br>6- T1S           | $\leq -20$<br>55<br>53<br>52<br>50<br>48<br>45<br>43<br>40<br>1<br>52<br>50<br>49<br>47<br>45<br>42             | - 19<br>55<br>53<br>52<br>50<br>48<br>45<br>43<br>40<br>2<br>52<br>50<br>49<br>47<br>45<br>42             | -18<br>55<br>52<br>50<br>48<br>45<br>43<br>40<br>3<br>52<br>50<br>50<br>49<br>47<br>45<br>42                        | - 17<br>55<br>53<br>52<br>50<br>48<br>43<br>43<br>40<br>40<br>40<br>40<br>40<br>40<br>52<br>50<br>49<br>47<br>45<br>42       | - 16<br>54<br>52<br>51<br>49<br>47<br>44<br>42<br>39<br>5<br>50<br>50<br>49<br>47<br>45<br>42                  | -15<br>54<br>52<br>51<br>49<br>47<br>44<br>42<br>39<br>6<br>52<br>50<br>49<br>47<br>45<br>42             | -14<br>54<br>52<br>51<br>49<br>47<br>44<br>42<br>39<br>7<br>52<br>50<br>49<br>47<br>45<br>42             | -13<br>54<br>52<br>51<br>49<br>47<br>44<br>42<br>39<br>8<br>51<br>49<br>48<br>46<br>44<br>41                   | - 12<br>54<br>52<br>51<br>49<br>47<br>44<br>42<br>39<br>9<br>51<br>49<br>48<br>48<br>46<br>44<br>41                   | -11<br>54<br>52<br>51<br>49<br>47<br>44<br>42<br>39<br>10<br>51<br>51<br>49<br>48<br>48<br>46<br>44<br>41             | - 10<br>54<br>52<br>51<br>49<br>47<br>44<br>42<br>39<br>11<br>51<br>49<br>48<br>48<br>46<br>44<br>41                   | -9       54       52       51       49       47       44       42       39       12       51       49       48       46       44       41                                                                                       | -8           53           51           50           48           46           43           41           38           13           51           49           48           46           43                                                                                                    | -7<br>53<br>51<br>50<br>48<br>46<br>43<br>41<br>38<br>14<br>51<br>49<br>48<br>46<br>44<br>41             | -6<br>53<br>51<br>50<br>48<br>46<br>43<br>41<br>38<br>15<br>51<br>49<br>48<br>46<br>48<br>46<br>44<br>41 | 5<br>53<br>51<br>50<br>48<br>48<br>43<br>41<br>38<br>41<br>38<br>16<br>50<br>48<br>48<br>47<br>45<br>43<br>40        | -4<br>53<br>51<br>50<br>48<br>48<br>46<br>43<br>41<br>41<br>38<br>50<br>50<br>50<br>50<br>48<br>48<br>43<br>45<br>43<br>43                                                                                                    | -3355555555555555555555555555555555555                                                                                                    | - 2 2<br>533<br>511<br>500<br>488<br>466<br>433<br>438<br>401<br>500<br>488<br>477<br>455<br>433<br>433<br>400                                                                                                    | 2                                                                        | 0<br>3<br>52<br>50<br>49<br>49<br>49<br>49<br>42<br>45<br>3<br>42<br>40<br>3<br>37<br>≥ $205034240337≥$ $205050345454537≥$ $2050503750503750505037505050375050503750505037503750375037503750348775034877503445375034453750348377503445375034453745034504504503425450430300400400$                                                                                                    |
| 1- T1S<br>2- T1S<br>3- T1S<br>4- T1S<br>5- T1S<br>6- T1S<br>7- T1S<br>8- T1S<br>7- T1S<br>2- T1S<br>3- T1S<br>4- T1S<br>5- T1S<br>6- T1S<br>7- T1S                     | $\leq -20$<br>55<br>53<br>52<br>50<br>48<br>45<br>43<br>40<br>1<br>52<br>50<br>49<br>47<br>45<br>42<br>40       | - 19<br>55<br>53<br>52<br>50<br>48<br>45<br>43<br>40<br>2<br>52<br>50<br>49<br>47<br>45<br>42<br>40       | -18<br>55<br>53<br>52<br>50<br>48<br>45<br>43<br>40<br>3<br>52<br>50<br>50<br>49<br>49<br>47<br>45<br>42<br>40      | - 17<br>55<br>53<br>52<br>50<br>48<br>45<br>43<br>40<br>40<br>40<br>40<br>40<br>40<br>52<br>50<br>49<br>47<br>45<br>42<br>40 | - 16<br>54<br>52<br>51<br>49<br>47<br>44<br>42<br>39<br>5<br>5<br>52<br>50<br>49<br>47<br>45<br>42<br>40       | -15<br>54<br>52<br>51<br>49<br>47<br>44<br>42<br>39<br>6<br>52<br>50<br>49<br>47<br>45<br>42<br>40       | -14<br>54<br>52<br>51<br>49<br>47<br>44<br>42<br>39<br>7<br>52<br>50<br>49<br>47<br>45<br>42<br>40       | - 13<br>54<br>52<br>51<br>49<br>47<br>44<br>42<br>39<br>8<br>51<br>49<br>48<br>48<br>46<br>44<br>41<br>39      | - 12<br>54<br>52<br>51<br>49<br>47<br>44<br>42<br>39<br>9<br>51<br>49<br>48<br>48<br>46<br>44<br>41<br>39             | -11<br>54<br>52<br>51<br>49<br>47<br>44<br>42<br>39<br>10<br>51<br>49<br>48<br>48<br>48<br>48<br>46<br>44<br>41<br>39 | - 10<br>54<br>52<br>51<br>49<br>47<br>44<br>42<br>39<br>11<br>51<br>51<br>49<br>48<br>48<br>48<br>46<br>44<br>41<br>39 | -9       54       52       51       49       47       44       42       39       12       51       49       48       46       44       39                                                                                       | -8           53           51           50           48           46           43           41           38           13           51           49           48           49           43           44           43           51           49           48           46           44           39 | -7<br>53<br>51<br>50<br>48<br>46<br>43<br>41<br>38<br>41<br>51<br>49<br>48<br>46<br>44<br>41<br>39       | -6<br>53<br>51<br>50<br>48<br>46<br>43<br>41<br>38<br>15<br>51<br>49<br>48<br>46<br>44<br>41<br>39       | -5<br>53<br>51<br>50<br>48<br>46<br>43<br>41<br>33<br>38<br>16<br>50<br>48<br>43<br>47<br>45<br>43<br>40<br>33       | -4<br>53<br>51<br>50<br>48<br>48<br>46<br>43<br>41<br>38<br>41<br>38<br>41<br>50<br>50<br>43<br>41<br>50<br>50<br>43<br>43<br>41<br>50<br>50<br>48<br>43<br>47<br>50<br>43<br>40<br>40<br>53<br>38<br>8<br>40<br>51<br>51<br>50<br>50<br>50<br>50<br>50<br>50<br>50<br>50<br>50<br>50<br>50<br>50<br>50 | -3355<br>53355<br>53355<br>5005<br>48848<br>488<br>488<br>488<br>488<br>488<br>488<br>488<br>488                                                                                                    | - 2 2<br>533<br>511<br>500<br>488<br>466<br>433<br>411<br>388<br>433<br>411<br>500<br>500<br>488<br>433<br>433<br>433<br>433<br>433<br>400<br>388                                                                              | 2                                                                        | 0<br>3<br>52<br>50<br>49<br>49<br>47<br>5<br>45<br>45<br>42<br>40<br>3<br>37<br>20<br>50<br>50<br>3<br>42<br>40<br>3<br>37<br>20<br>50<br>50<br>50<br>50<br>3<br>42<br>40<br>37<br>20<br>50<br>50<br>50<br>50<br>50<br>3<br>42<br>40<br>37<br>50<br>50<br>50<br>50<br>3<br>42<br>40<br>37<br>50<br>50<br>50<br>50<br>50<br>3<br>42<br>40<br>37<br>50<br>50<br>50<br>3<br>42<br>40<br>37<br>50<br>50<br>3<br>48<br>7<br>47<br>5<br>45<br>3<br>42<br>47<br>50<br>3<br>48<br>7<br>47<br>50<br>3<br>43<br>37<br>45<br>3<br>43<br>38<br>38     |
| 1- T1S<br>2- T1S<br>3- T1S<br>4- T1S<br>5- T1S<br>6- T1S<br>7- T1S<br>8- T1S<br>7- T1S<br>2- T1S<br>3- T1S<br>4- T1S<br>5- T1S<br>6- T1S<br>6- T1S<br>7- T1S<br>8- T1S | $\leq -20$<br>55<br>53<br>52<br>50<br>48<br>45<br>43<br>40<br>1<br>52<br>50<br>49<br>47<br>45<br>42<br>40<br>37 | - 19<br>55<br>53<br>52<br>50<br>48<br>45<br>43<br>40<br>2<br>52<br>50<br>49<br>47<br>45<br>42<br>40<br>37 | -18<br>55<br>52<br>50<br>48<br>45<br>43<br>40<br>3<br>3<br>52<br>50<br>40<br>40<br>47<br>47<br>45<br>42<br>40<br>37 | - 17<br>55<br>53<br>52<br>50<br>48<br>45<br>43<br>40<br>40<br>40<br>40<br>40<br>49<br>47<br>45<br>42<br>40<br>37             | - 16<br>54<br>52<br>51<br>49<br>47<br>44<br>42<br>39<br>5<br>5<br>52<br>50<br>49<br>47<br>45<br>42<br>40<br>37 | -15<br>54<br>52<br>51<br>49<br>47<br>44<br>42<br>39<br>6<br>52<br>50<br>49<br>47<br>45<br>42<br>40<br>37 | -14<br>54<br>52<br>51<br>49<br>47<br>44<br>42<br>39<br>7<br>52<br>50<br>49<br>47<br>45<br>42<br>40<br>37 | -13<br>54<br>52<br>51<br>49<br>47<br>44<br>42<br>39<br>8<br>51<br>49<br>48<br>48<br>46<br>44<br>41<br>39<br>36 | - 12<br>54<br>52<br>51<br>49<br>47<br>44<br>42<br>39<br>9<br>51<br>49<br>51<br>49<br>48<br>46<br>44<br>41<br>39<br>36 | -11<br>54<br>52<br>51<br>49<br>47<br>44<br>42<br>39<br>10<br>51<br>49<br>48<br>48<br>48<br>46<br>44<br>41<br>39<br>36 | - 10<br>54<br>52<br>51<br>49<br>47<br>44<br>42<br>39<br>11<br>51<br>51<br>49<br>48<br>48<br>46<br>44<br>41<br>39<br>36 | -9           54           52           51           49           47           44           42           39           12           51           49           48           46           44           39           38           36 | -8           53           51           50           48           46           43           41           38           51           49           48           46           43           41           38           41           39           36                                                     | -7<br>53<br>51<br>50<br>48<br>46<br>43<br>41<br>38<br>14<br>51<br>49<br>48<br>46<br>44<br>41<br>39<br>36 | -6<br>53<br>51<br>50<br>48<br>46<br>43<br>41<br>38<br>15<br>51<br>49<br>48<br>46<br>44<br>41<br>39<br>36 | -5<br>53<br>51<br>50<br>48<br>43<br>41<br>33<br>41<br>33<br>41<br>50<br>48<br>43<br>47<br>45<br>43<br>40<br>38<br>35 | -4<br>53<br>51<br>50<br>48<br>48<br>43<br>41<br>50<br>48<br>43<br>41<br>50<br>48<br>43<br>41<br>50<br>48<br>43<br>43<br>43<br>40<br>40<br>38<br>35                                                                                                    | -3353<br>53355<br>53355<br>500<br>48848<br>48848<br>48848<br>48848<br>48848<br>48848<br>48848<br>48848<br>48848<br>48848<br>43348<br>43348<br>433555<br>35556<br>35556<br>35556<br>35556<br>35556<br>35556<br>355757<br>355757<br>355757<br>357757<br>357757<br>3577577<br>35775777<br>3577577777777 | - 2 2<br>533<br>511<br>500<br>488<br>466<br>433<br>431<br>433<br>431<br>433<br>433<br>433<br>433<br>433<br>550<br>488<br>433<br>433<br>433<br>433<br>550<br>488<br>433<br>433<br>433<br>433<br>433<br>433<br>433<br>433<br>433 | 2                                                                        | 0<br>3<br>52<br>50<br>49<br>49<br>49<br>49<br>49<br>49<br>49<br>49<br>49<br>49<br>49<br>49<br>49<br>49<br>49<br>49<br>49<br>49<br>49<br>49<br>49<br>49<br>49<br>49<br>49<br>49<br>49<br>49<br>49<br>49<br>49<br>49<br>49<br>49<br>40<br>37<br>20<br>50<br>50<br>40<br>37<br>40<br>37<br>50<br>40<br>37<br>50<br>40<br>37<br>50<br>50<br>50<br>50<br>50<br>50<br>50<br>50<br>50<br>50<br>50<br>50<br>50<br>50<br>50<br>50<br>50<br>50<br>50<br>50<br>50<br>50<br>50<br>50<br>50<br>50<br>35<br>433<br>0<br>40<br>40<br>383<br>535<br>355<br>355<br>3   |

MODE : Froid TYPE TEMP. : Haute

| T4     | -10≤ T4<15 | 15≤ T4<22 | 22≤ T4<30 | 30≤ T4 |
|--------|------------|-----------|-----------|--------|
| 1- T1S | 20         | 18        | 17        | 16     |
| 2- T1S | 21         | 19        | 18        | 17     |
| 3- T1S | 22         | 20        | 19        | 17     |
| 4-T1S  | 23         | 21        | 19        | 18     |
| 5- T1S | 24         | 21        | 20        | 18     |
| 6- T1S | 24         | 22        | 20        | 19     |
| 7- T1S | 25         | 22        | 21        | 19     |
| 8- T1S | 25         | 23        | 21        | 20     |

| MODE :       | Froid |
|--------------|-------|
| TYPE TEMP. : | Basse |

| T4     | - 10≤ T4<15 | 15≤ T4<22 | 22≤ T4<30 | 30≤ T4 |
|--------|-------------|-----------|-----------|--------|
| 1- T1S | 16          | 11        | 8         | 5      |
| 2- T1S | 17          | 12        | 9         | 6      |
| 3- T1S | 18          | 13        | 10        | 7      |
| 4- T1S | 19          | 14        | 11        | 8      |
| 5- T1S | 20          | 15        | 12        | 9      |
| 6- T1S | 21          | 16        | 13        | 10     |
| 7- T1S | 22          | 17        | 14        | 11     |
| 8- T1S | 23          | 18        | 15        | 12     |

## - Mise en marche & réglage de température

ATTENTION AVANT DE DEMARRER VOTRE POMPE A CHALEUR, LAISSEZ-LA BRANCHEE PENDANT 24H AFIN QUE L'HUILE DU COMPRESSEUR PRECHAUFFE. ATTENTION PURGEZ BIEN VOTRE INS-TALLATION ET LE MODULE HYDRAULIQUE AVANT DE DEMARRER VOTRE POMPE A CHA-LEUR.

#### ATTENTION ASSUREZ VOUS DE LA PRESENCE DES ELEMENTS SUIVANTS

**Le filtre Tamis** fourni avec l'appareil doit être installé sur le retour à l'entrée de la PAC monobloc ou du Module hydraulique.

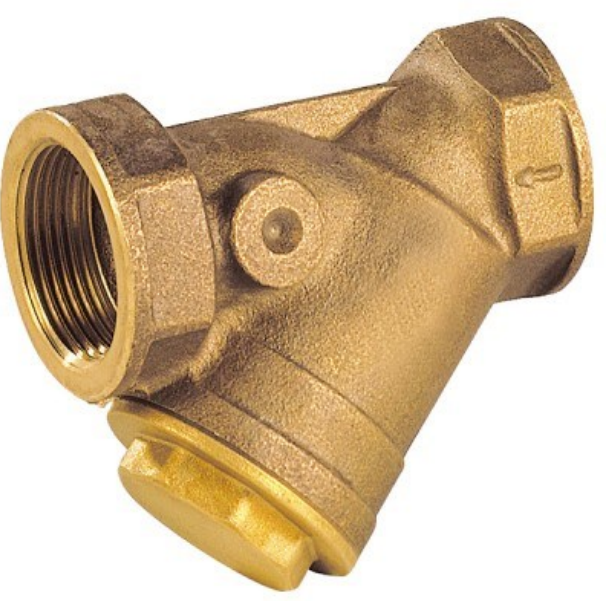

Le pot à boues doit être de type magnétique et être installé sur le retour.

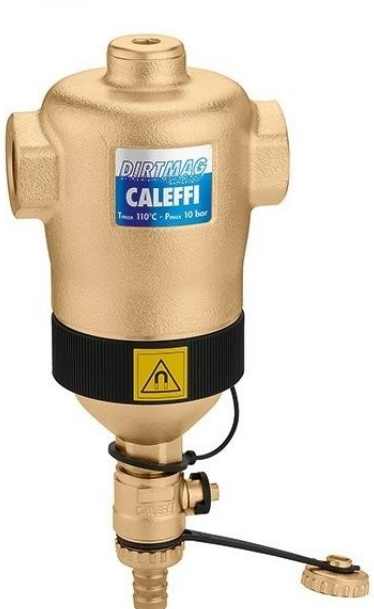

#### ATTENTION ASSUREZ VOUS DE VERIFIER LE POINT SUIVANT

Pour vous assurer de la bonne évacuation des condensats, et éviter les prises en glace, vérifiez qu'il y

### ai pas de bouchon ou d'obstacle empêchant la bonne évacuation des condensats.

Trou d'évacuation des condensats

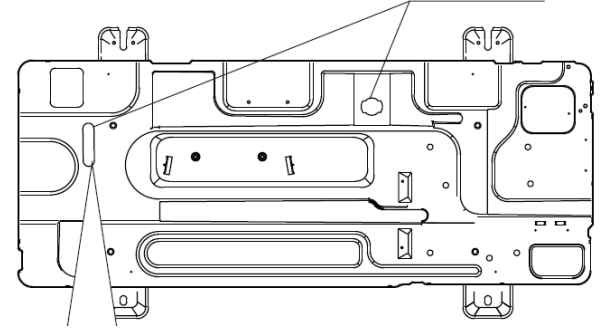

Une fois vos paramétrages effectués et ces recommandations suivies, vous pouvez mettre en marche la pompe à chaleur.

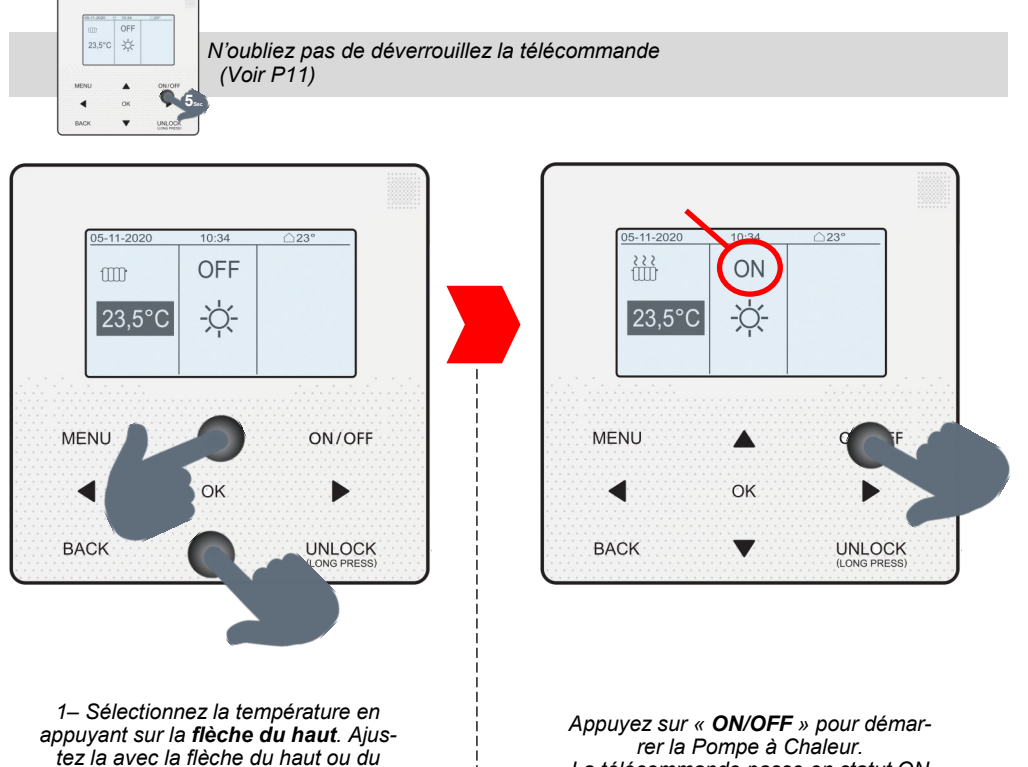

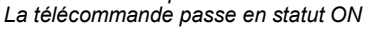

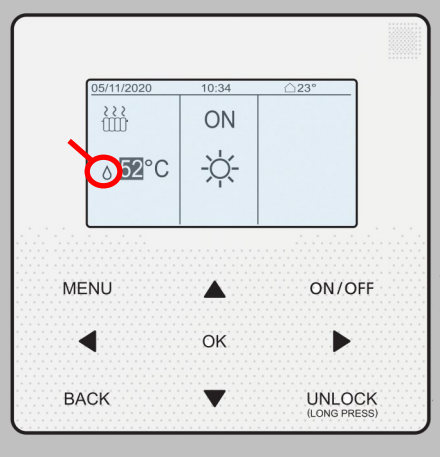

bas.

Dans le cas d'une **régulation sur la température d'eau**, une goutte d'eau apparait à côté de la température. Elle n'apparait pas lorsque vous faites une régulation sur l'ambiant.

Lorsqu'une loi d'eau est réglée, la température affichée est fictive et vous ne pouvez pas la modifier. En cas de tentative de modification, ce message apparait pour vous demander si vous souhaitez annuler la loi d'eau.

 05/11/2020
 10:34
 △23°

 Forciton régi. temp: météo
 10:34
 ○23°

 Voulez-vous la désactiver?
 0U
 0U

 Im CONFIRM
 OU
 Im Configuration

 MENU
 ON/OFF
 OK

 MARK
 UNLOCK

 BACK
 UNLOCK

En cas de loi d'eau paramétrée, nous vous conseillons de faire une régulation sur l'ambiant.

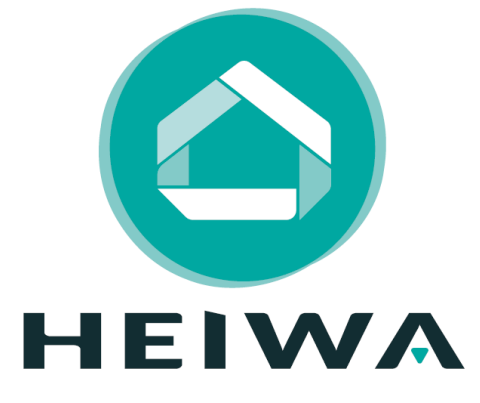

HEIWA France 1180 rue Jean PERRIN ZI Les Milles 13851 Aix en Provence Tél : 0 800 94 53 51 E-mail : contact@heiwa-france.com www.heiwa-france.com